# PISO-DNS100-D/T PISO-DNS100U-D/T DeviceNet Multi-Slave PCI Board User's Manual

## Warranty

All products manufactured by ICP DAS are warranted against defective materials for a period of one year from the date of delivery to the original purchaser.

# Warning

ICP DAS assumes no liability for damages consequent to the use of this product. ICP DAS reserves the right to change this manual at any time without notice. The information furnished by ICP DAS is believed to be accurate and reliable. However, no responsibility is assumed by ICP DAS for its use, or for any infringements of patents or other rights of third parties resulting from its use.

# Copyright

Copyright 2010 by ICP DAS Co., LTD. All rights reserved worldwide.

# Trademark

The names used for identification only may be registered trademarks of their respective companies.

# Contents

| 1. | GENERAL INFORMATION                                                            | 4  |
|----|--------------------------------------------------------------------------------|----|
|    | 1.1 DeviceNet Introduction                                                     | 4  |
|    | 1.2 DeviceNet Applications                                                     | 6  |
|    | 1.3 PISO-DNS100 Architecture                                                   | 7  |
|    | 1.4 DeviceNet Multi-Slave Characteristics                                      | 8  |
|    | 1.5 PISO-DNS100 FIRMWARE CHARACTERISTICS                                       | 11 |
|    | 1.6 Features                                                                   | 13 |
|    | 1.7 Specifications                                                             | 14 |
|    | 1.8 Block Diagram                                                              | 15 |
|    | 1.9 Product Check List                                                         | 16 |
| 2. | HARDWARE CONFIGURATION                                                         |    |
|    | 2.1 Board Layout                                                               | 17 |
|    | 2.2 JUMPER SELECTION                                                           | 18 |
|    | 2.3 Connector Pin Assignment                                                   | 20 |
|    | 2.3.1 5-pin screw terminal connector                                           | 20 |
|    | 2.3.2 9-pin D-sub male connector                                               | 21 |
|    | 2.3.3 Wire connection                                                          | 22 |
|    | 2.4 INDICATOR LED                                                              | 23 |
|    | 2.5 HARDWARE INSTALLATION                                                      | 24 |
| 3. | DRIVER INSTALLATION OF THE PISO-DNS100                                         |    |
| 4. | FLOW DIAGRAM AND SOFTWARE APPLICATION                                          |    |
|    | 4.1 Software architecture                                                      |    |
|    | 4.2 FLOW DIAGRAM FOR SLAVE CONFIGURATION                                       |    |
|    | 4.3 Flow Diagram for Slave I/O Operation                                       |    |
| 5. | FUNCTION DESCRIPTION                                                           |    |
|    | 5.1 DLL FUNCTION DEFINITION AND DESCRIPTION                                    |    |
|    | 5.2 FUNCTION RETURN CODE                                                       |    |
|    | 5.3 FUNCTION DESCRIPTION                                                       |    |
|    | 5.3.1 DNS100_GetBoardInf                                                       |    |
|    | 5.3.2 DNS100_TotalDNM100Board                                                  | 40 |
|    | 5.3.3 DNS100_ActiveBoard                                                       | 41 |
|    | 5.3.4 DNS100_CloseBoard                                                        | 42 |
|    | 5.3.5 DNS100_GetDLLVersion                                                     | 43 |
| PI | SO-DNS100(U) DeviceNet Slave API functions User's Manual (Ver: 1.1) 2010/01/07 | 2  |

|    | 5.3.6   | DNS100_GetFirmwareVersion              | .44  |
|----|---------|----------------------------------------|------|
|    | 5.3.7   | DNS100_ResetFirmware                   | .45  |
|    | 5.3.8   | DNS100_GetBaudRate                     | .46  |
|    | 5.3.9   | DNS100_SetBaudRate                     | .47  |
|    | 5.3.10  | DNS100_GetSlaveStatus                  | .48  |
|    | 5.3.11  | DNS100_AddDevice                       | .49  |
|    | 5.3.12  | DNS100_RemoveDevice                    | .50  |
|    | 5.3.13  | DNS100_AddIOConnection                 | .51  |
|    | 5.3.14  | DNS100_RemoveIOConnection              | .52  |
|    | 5.3.15  | DNS100_ReadIOInputData                 | .53  |
|    | 5.3.16  | 5 DNS100_WriteIOInputData              | .54  |
|    | 5.3.17  | DNS100_ReadIOOutputData                | .55  |
|    | 5.3.18  | DNS100_ClearAllConfig                  | .56  |
|    | 5.3.19  | DNS100_ExportEEPROM                    | .57  |
|    | 5.3.20  | DNS100_ImportEEPROM                    | .58  |
| 6. | DEM     | O PROGRAMS FOR WINDOWS                 | .59  |
|    | 6.1 Авн | RIEF INTRODUCTION TO THE DEMO PROGRAMS | . 59 |
|    | 6.2 Wir | PE CONNECTION OF THE CAN BUS           | .60  |
|    | 6.3 BCI | B 6 Demo Introduction                  | .61  |
|    | 6.4 VC- | ++ 6 Demo Introduction                 | .66  |

# **1. General Information**

# 1.1 DeviceNet Introduction

The CAN (Controller Area Network) is a serial communication protocol, which efficiently supports distributed real-time control with a very high level of security. It is an especially suited for networking "intelligent" devices as well as sensors and actuators within a system or sub-system. In CAN networks, there is no addressing of subscribers or stations in the conventional sense, but instead, prioritized messages are transmitted. DeviceNet is one kind of the network protocols based on the CAN bus and mainly used for machine control network, such as textile machinery, printing machines, injection molding machinery, or packaging machines, etc. DeviceNet is a low level network that provides connections between simple industrial devices (sensors, actuators) and higher-level devices (controllers), as shown in Figure 1.1.1

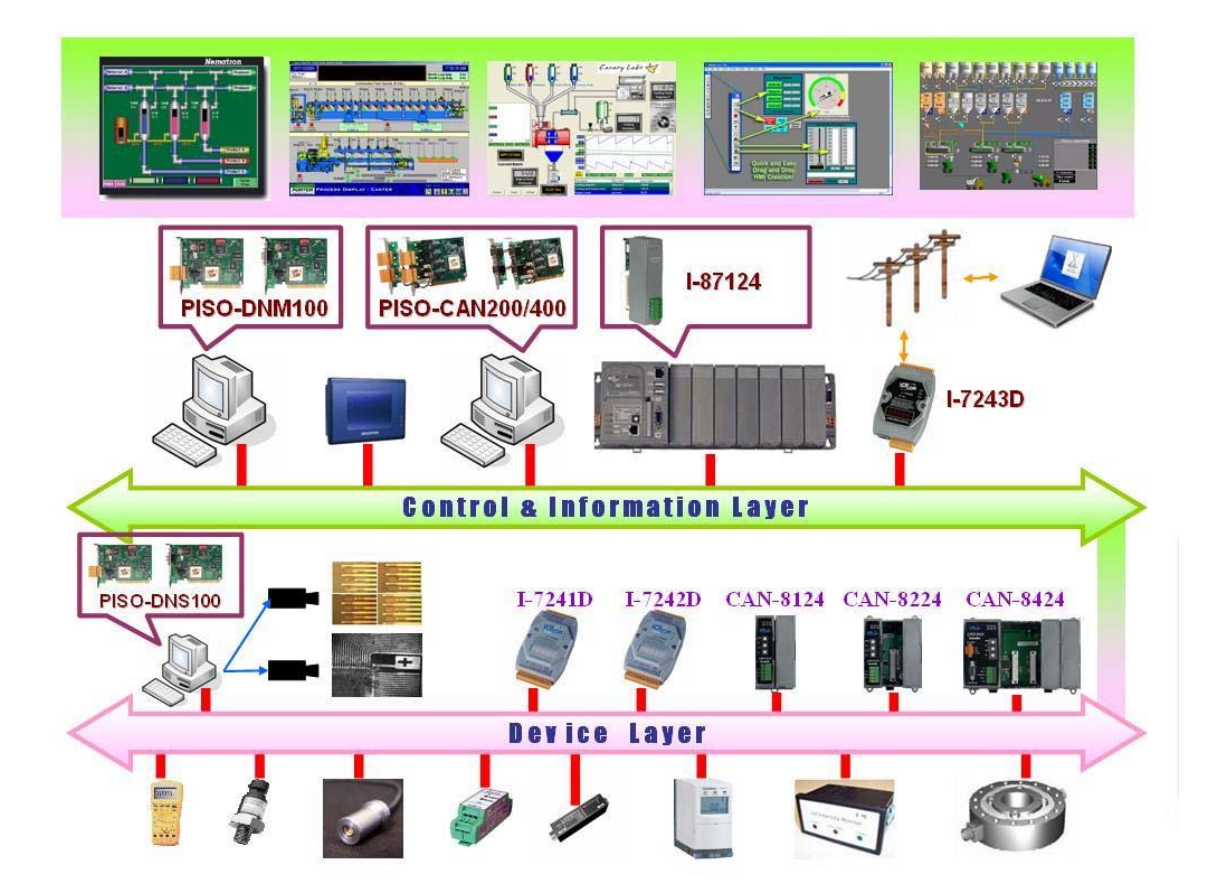

Figure 1.1.1 Example of the DeviceNet network

DeviceNet is a cost effective solution to one kind application of control area network. It reduces the connection wires between devices and provides rapid troubleshooting rejection function. The transfer rate can be up to 500Kbps within 100 meters. The transfer distance can be up to 500 meters in 125Kbps (See Table 1.1). It allows direct peer to peer data exchange between nodes in an organized and, if necessary, deterministic manner. Master/Slave connection model can be supported in the same network. Therefore, DeviceNet is able to facilitate all application communications based on a redefine a connection scheme. However, DeviceNet connection object strands as the communication path between multiple endpoints, which are application objects that is needed to share data.

| Baud rate (bit/s) | Max. Bus length (m) |
|-------------------|---------------------|
| 500 K             | 100                 |
| 250 K             | 250                 |
| 125 K             | 500                 |

Table 1.1 The Baud rate and the Bus length

PISO-DNS100(U) can represent an economic solution of DeviceNet application and be a DeviceNet multi-slave station. The PISO-DNS100(U) can be used to emulate up to 10 virtual slave devices and acts as Group 2 only Server on the DeviceNet network. It supports up to 512 bytes of input & 512 bytes of output data. Each MAC ID can be set by program and would save into the EEPROM inside the board. The PCI board also has an optically isolated CAN interface. If you want to develop your own Windows applications, it is made to use any development language (VB,VC,BCB...) easily. This offers a standardized API (DLL) with simple functions for card initialization and process data exchange.

PISO-DNS100(U) has an independent CAN bus communication port with the ability to cover a wide range of DeviceNet applications. Besides, PISO-DNS100(U) uses the new CAN controller Phillips SJA1000T and transceiver 82C250, which provide bus arbitration, error detection with auto correction and re-transmission function. It can be installed on almost any windows-based system, for example Win2000/WinXP. It is popularly applied in the industrial automation, building automation, vehicle, marine, and embedded control network. Therefore, that is an easy way to develop the DeviceNet virtual slave station with PISO-DNS100(U).

# 1.2 DeviceNet Applications

DeviceNet is the standardized network application layer optimized for factory automation. It is mainly used in low- and mid-volume automation systems. Some users have also implemented DeviceNet for machine control systems. The main DeviceNet application fields include the following application area (For more information, please refer to <u>www.odva.org</u>):

- Production cell builds and tests CPUs
- Beer brewery
- Equipment for food packing
- Fiberglass twist machine
- Sponge production plant
- Isolation wall manufacturing
- Overhead storage bin production
- Pocket-bread bakery

- Dinnerware production
- HVAC module production
- Textile machines
- Trawler automation system
- LCD manufacturing plant
- Rolling steel door production
- Bottling line
- Tight manufacturing

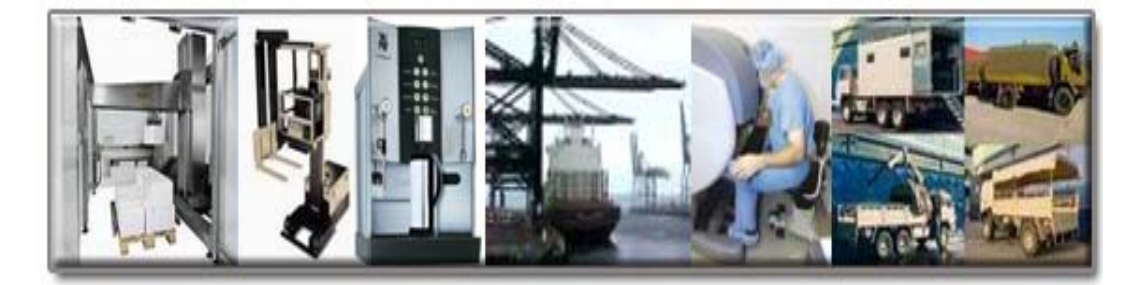

# 1.3 PISO-DNS100(U) Architecture

The PISO-DNS100(U) provides users to establish DeviceNet virtual slave station rapidly by Master/Slave connection model. The PISO-DNS100(U) is a high-performance DeviceNet multi-slave board with one CPU inside. This architecture of the PISO-DNS100(U) almost doesn't cost CPU resource and really increases the work efficiency on DeviceNet network. Applying the PISO-DNS100(U), users don't need to take care of the detail of the DeviceNet protocol. The inside firmware implements the DeviceNet protocol to help users to establish the connection with DeviceNet master devices easily. The illustration about the idea is shown as Figure 1.3.1.

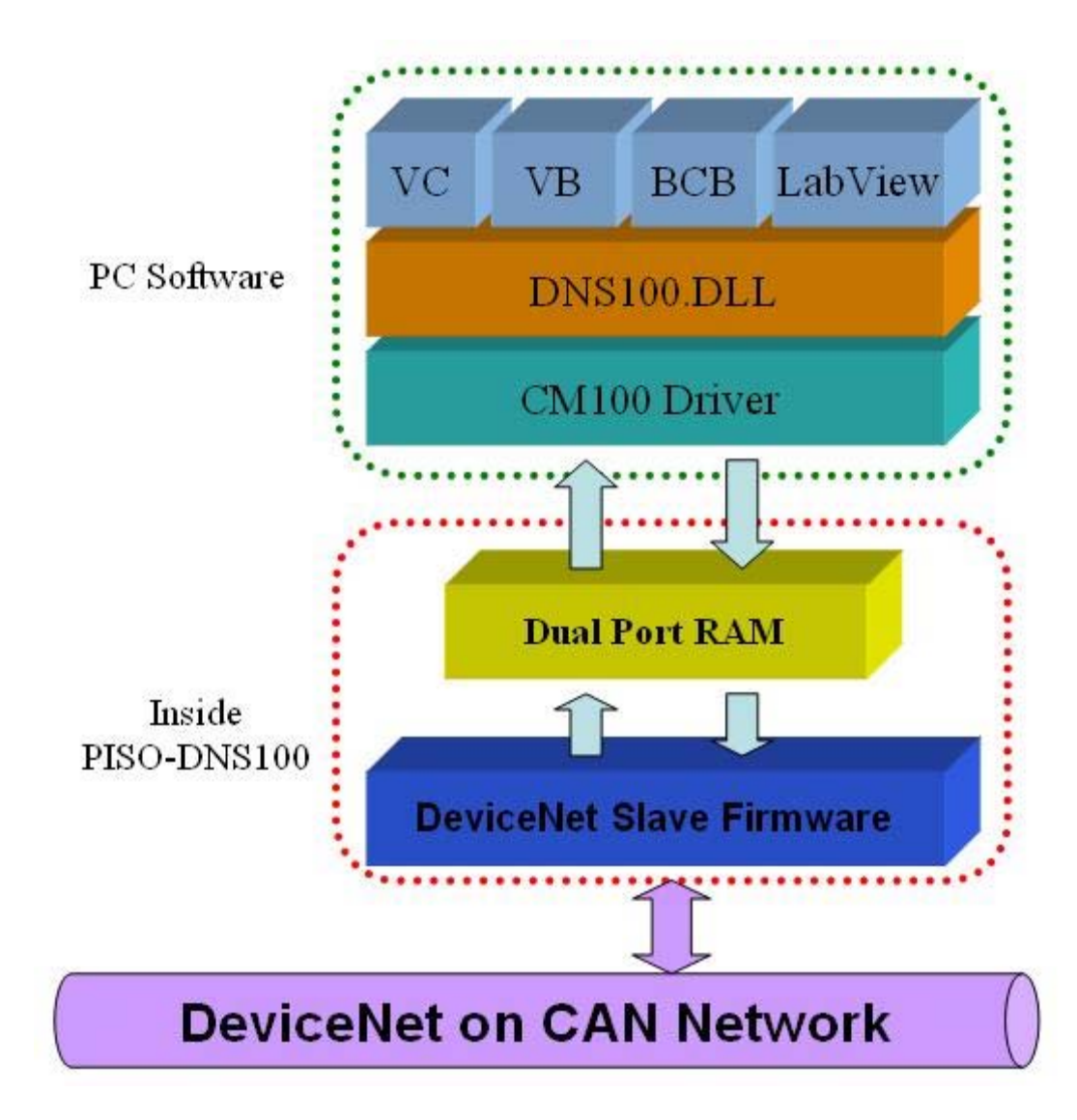

Figure 1.3.1 PISO-DNS100(U) illustration.

# 1.4 DeviceNet Multi-Slave Characteristics

Using the API functions, users don't need to take care of the detail of the DeviceNet protocol. It can reduce the complexity of user's DeviceNet virtual slave station Software. The firmware mainly supports the Predefined Master-Slave Connection Set functions to allow users to merge your own data into the DeviceNet network. It can help users to establish the connection with DeviceNet master devices easily. The general application architecture is demonstrated as Figure 1.4.1.

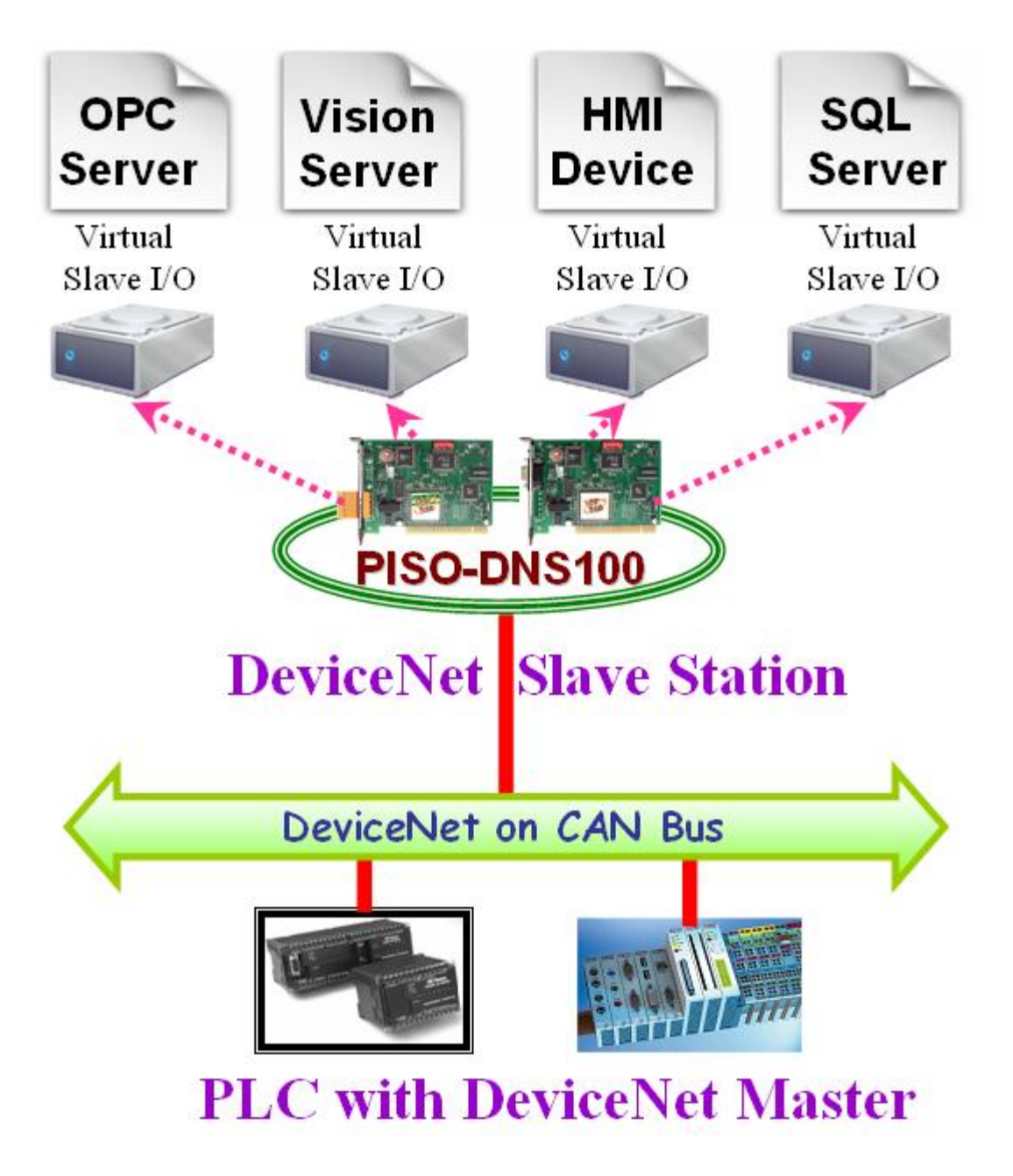

Figure 1.4.1 Application architecture

The DeviceNet protocol firmware provides the DeviceNet Slave mechanism by the Predefined Master/Slave Connection Set. The virtual slave would always wait for the request command from the master. The DeviceNet communication protocol can be clarify as two forms: One is the Explicit Message and others are I/O Messages. Here, we only provide one explicit message connection and four I/O connections as depicted in Figure 1.4.2.

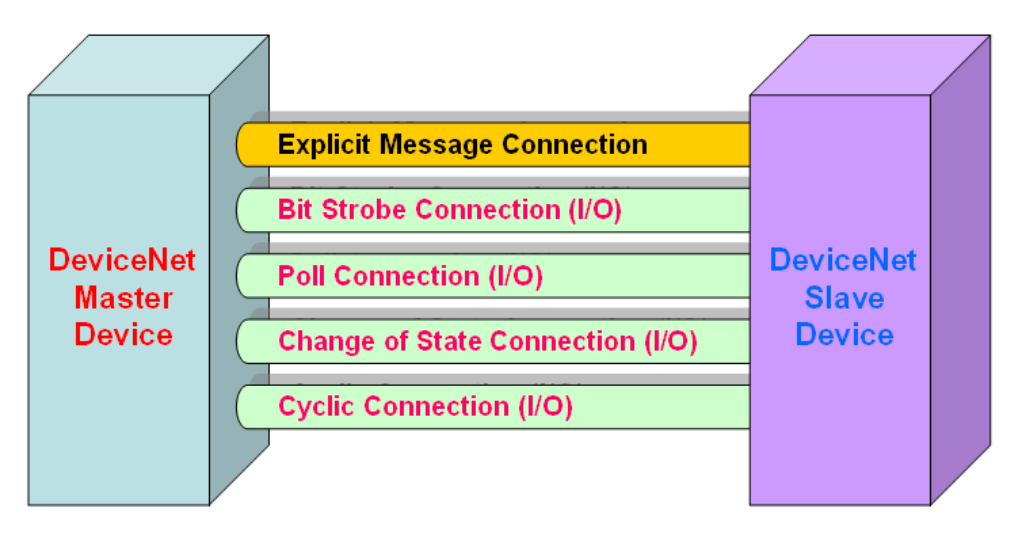

Figure 1.4.2 DeviceNet Messaging

The DeviceNet Communication Protocol is based on the concept of connections method. Master would create connections with slave devices based on the command of exchanging information and I/O data. The slave should provide at least one I/O connection to establish the communication with the master. There are four main steps to create a new virtual slave device in the PISO-DNS100(U). Figure 1.4.3 demonstrates the main process for creating the DeviceNet virtual slave below.

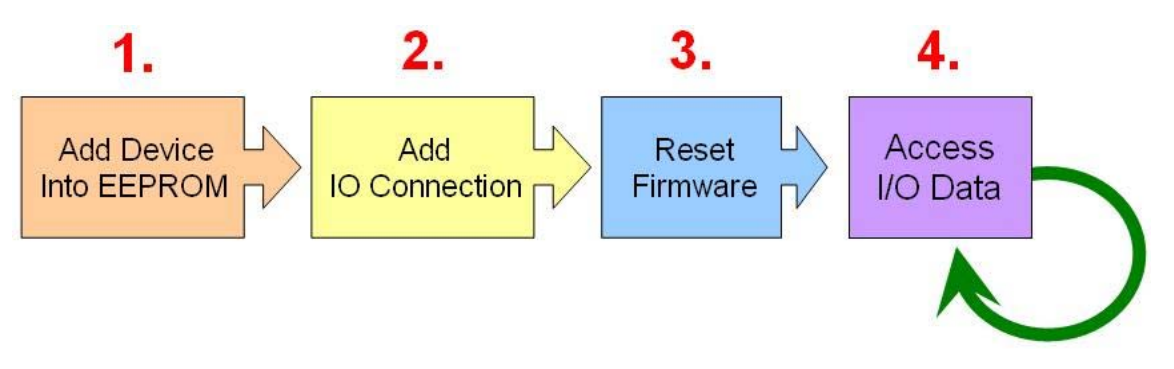

Figure 1.4.3 Four steps to establish the DeviceNet connection

#### 1. Add device into EEPROM

You should provide the virtual slave device's MAC ID to add into EEPROM by using API functions.

#### 2. Add IO connection

You can choice the virtual slave device's I/O connection type and the I/O data length by user's project. When adding the I/O connection, you should provide these parameters.

#### 3. Reset Firmware

After adding connections or devices, users should reset the firmware by using API function to make the new setting enable. Then the PISO-DNS100(U) would wait for the request command form the remote master device.

#### 4. Access I/O data

After establishing communication with the master, you can access the I/O data with corresponding read/write function to communicate with the remote master.

After adding the device into the EEPROM and reset the firmware, the virtual slaves would send the "Duplicate MAC ID Check Message" immediately to find out the duplicate MAC ID. If there is no duplicate MAC ID, the virtual slave would wait for the request command from the master. Once I/O connections have been created and started, I/O data would be exchanged among master and virtual slaves in the DeviceNet network. Therefore, the master device can access I/O data of the virtual slave devices by one of the four I/O connection methods. The API functions are not only easy to use but also providing a lot of the DeviceNet slave functions to retrieve and deliver the I/O data from the master. For more information, please refer to functions description and demo programs in chapter 5 and 6.

# 1.5 PISO-DNS100(U) Firmware Characteristics

The PISO-DNS100(U) is a high-performance DeviceNet multi-slave board. The firmware inside the board implements DeviceNet slave protocol automatically when the board is active. The firmware always listens to the bus and receives the message at the same time. It works as shown in Figure 1.5.1.

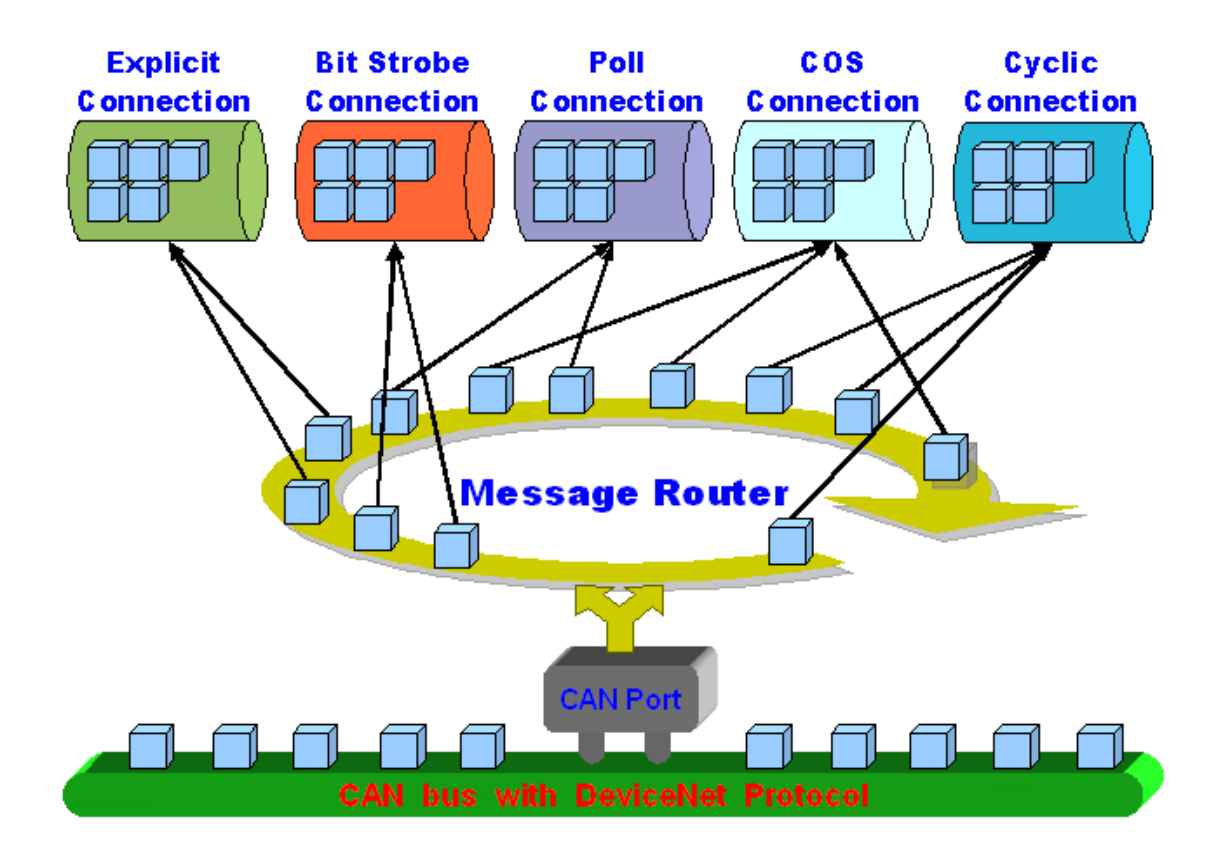

Figure 1.5.1 Message Router

The PISO-DNS100(U) firmware has a "ScanList" to store the virtual slave devices information. After power off, the information still exists in the EEPROM. When the users turn on the PC next time, the "ScanList" would be loaded from the EEPROM. The users can easily use the DLL functions to configure it, including adding devices or removing devices. It works as shown in Figure 1.5.2. There is more information about the library functions in chapter 5.

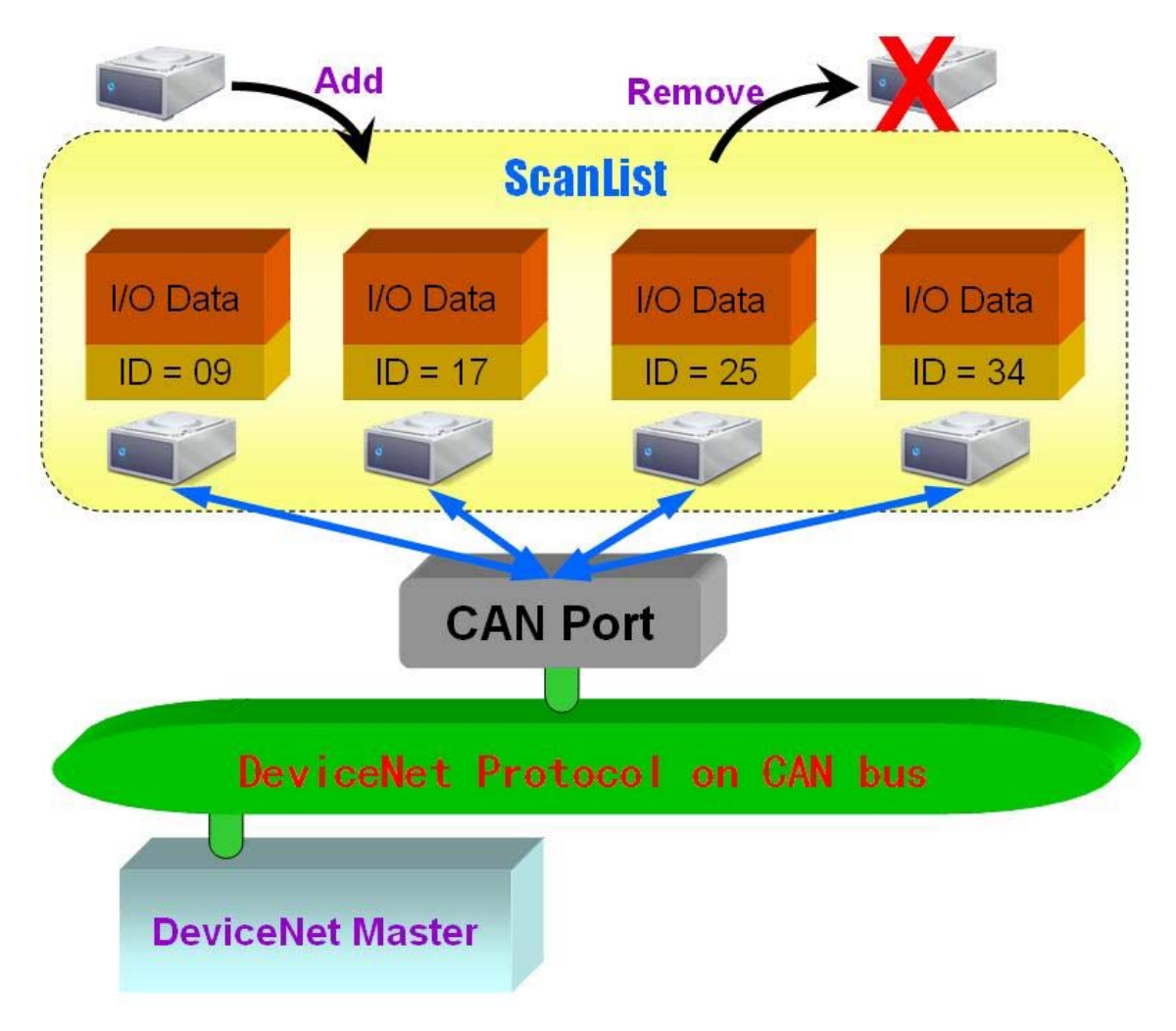

Figure 1.5.2 ScanList data structure

# 1.6 Features

## Hardware Features

- PISO-DNS100
  - \* 33MHz 32bit 5V PCI bus (V2.1) plug and play technology
- PISO-DNS100U
  - \* Universal PCI supports both 5V and 3.3V PCI bus
- Driver support for Windows 2000/XP.
- 186 compatible CPU with DeviceNet firmware inside.
- 8K bytes DPRAM inside.
- One CAN communication port.
- Compatible with CAN specification 2.0 parts A and B.
- Jumper select 120Ω terminator resistor for each port.
- 2 indicating LED (one for green and another for red).
- Direct memory mapping to the CAN controllers.
- 2500Vrms photo-isolation protection on CAN bus.

## **DeviceNet Firmware Features**

- Programmable Virtual slave MAC ID.
- Programmable transfer-rate 125K, 250K, 500K.
- Each port support maximum nodes up to 10
- Support Group 2 Only Server functions
- Not support UCMM functions
- The maximum Fragment number is (Input/Output) up to 64
- Support I/O Operation Mode: Poll, Bit-Strobe and Change Of State/Cyclic

# 1.7 Specifications

- CAN controller: Phillips SJA1000T.
- CAN transceiver: Phillips 82C250.
- Signal support: CAN\_H, CAN\_L.
- CAN controller frequency :16 MHz
- Connector: 5-pin screw terminal connector or 9-pin D-sub female connector.
- Isolation voltage: 2500Vrms on CAN bus.
- 186 compactable CPU
- 8K bytes DPRAM (1K bytes for system)
- 512 K bytes Flash memory (128K bytes for system)
- 512K bytes SRAM
- RTC (real time clock) inside
- 2K EEPROM (256 bytes for system)
- 31 bytes NVRAM
- Power requirements: 300 mA @ 5V
- Environmental:

Operating temp: -25~75°C Storage temp: -40~80°C Humidity: 5~95% non-condensing Dimensions: 127mm X 121mm

# 1.8 Block Diagram

The figure 1.8.1 shows the block diagram of the PISO-DNS100(U) board.

1. DPRAM (Dual Port RAM) :

The DPRAM is the memory buffer which provides the communication channel between PC and PISO-DNS100(U).

2. EEPROM :

The EEPROM stores the configuration information. After restarting the PISO-DNS100(U), the configuration data would be loaded form the EEPROM automatically.

3. Control CPU :

The CPU inside implementing the DeviceNet slave firmware.

4. CAN Controller :

The CAN controller is used for sending and receiving the CAN messages. There is photo isolation between CAN controller and CAN bus.

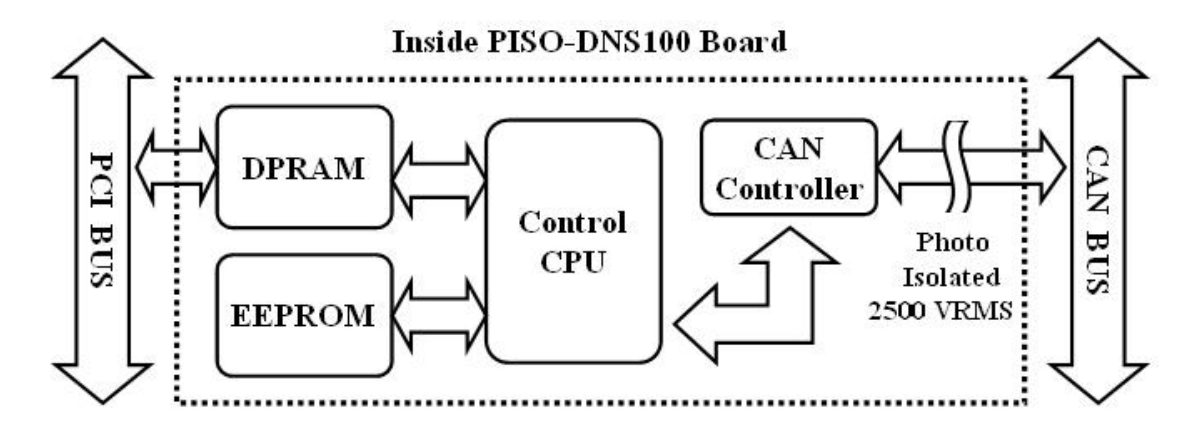

Figure 1.8.1 Block diagram of the PISO-DNS100(U)

# 1.9 Product Check List

In addition to this manual, the package includes the following items:

- □ PISO-DNS100(U) card;
- □ Software CD ROM;
- Release Note

It is recommended that users should read the release note first. All of the important information needed would be provided in the release note as follows:

- □ Where you can find the software driver, utility and demo programs.
- □ How to install software & utility.
- □ Where is the diagnostic program?
- □ FAQ's and answers.

## Attention !

If any of these items are missing or damaged, please contact your local field agent. Keep aside the shipping materials and carton in case you want to ship or store the product in the future.

# 2. Hardware Configuration

This section would describe the hardware settings of the PISO-DNS100(U). This information includes the wire connection and terminal resistance configuration for the CAN network.

# 2.1 Board Layout

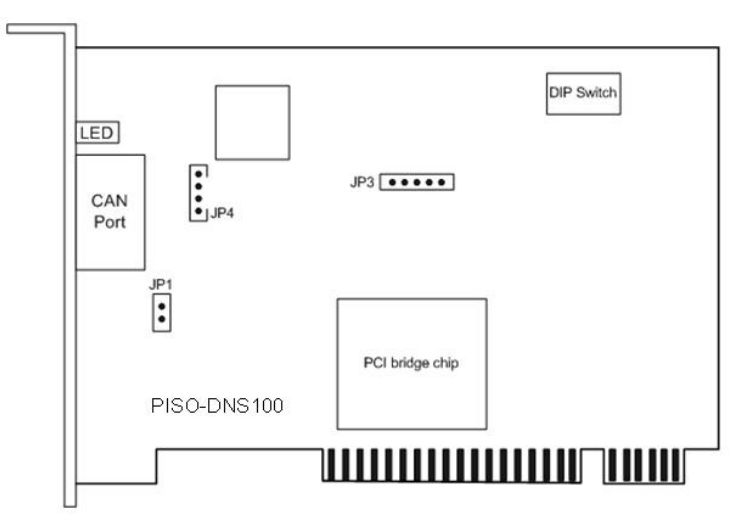

Figure 2.1.1 PISO-DNS100 Board LAYOUT

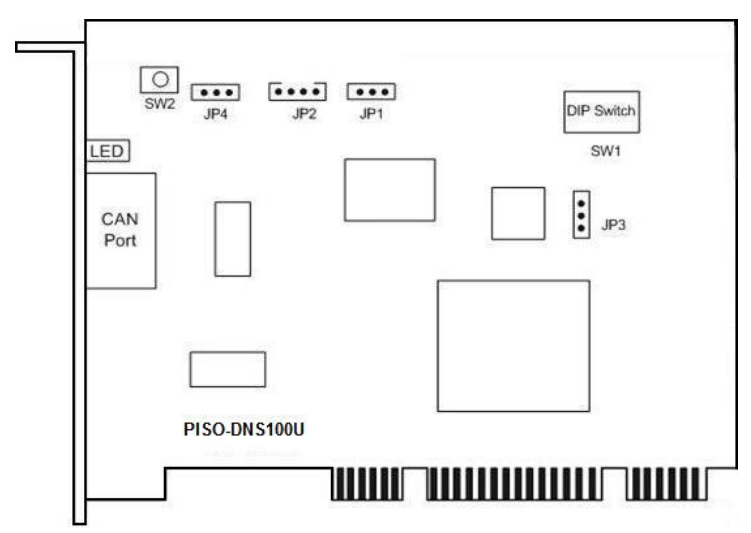

Figure 2.1.2 PISO-DNS100U Board LAYOUT

Note: PISO-DNS100(U)-T layout is similar with PISO-DNS100(U)-D. The only difference is the position of CAN port connector. The positions of jumper or DIP switch are the same. Therefore, users can also refer to the PISO-DNS100(U)-D layout to configure the jumper or DIP switch if they use PISO-DNS100(U)-T.

# 2.2 Jumper Selection

The following table shows the definition of jumpers or DIP switch. Users need to refer to this table to configure the PISO-DNS100- D/T hardware.

PISO-DNS100 :

| Jumper     | Description                                                                                                    | Status                                                                      |
|------------|----------------------------------------------------------------------------------------------------|-----------------------------------------------------------------------------|
| JP1        | CAN Port 120 $\Omega$ terminal resistance.                                                                                                    | JP1 JP1<br>Enable Disable                                                   |
| JP3        | Reset pin for download error. If users<br>want to update firmware but the process<br>is failed, users can enable this jumper<br>to reset the PISO-DNS100-D/T into<br>download mode.                                                                                                    | JP3 JP3<br>•••••<br>Enable Disable                                          |
| JP4        | None.                                                                                                    | None                                                                        |
| DIP switch | DIP switch is used to set the PISO-<br>DNS100 board No. Switch1 is for bit0,<br>switch2 is for bit1 and so forth. For<br>example, if the left-hand-side switch<br>(switch 1) is ON, the board No. is set to<br>1. The range of board No. is from 0 to<br>15. Be careful that the board No. for<br>each PISO-CM100-D/T, PISO-DNS100-<br>D/T and PISO-CPM100-D/T must be<br>unique. | DIP switch<br>ON<br>1 2 3 4<br>This situation indicates<br>the board No. 1. |

| Table 2.1 | Jumper or DIP switch selections |
|-----------|---------------------------------|
|-----------|---------------------------------|

#### PISO-DNS100U:

| Jumper            | Description                                                                                                    | Status                                                                     |
|-------------------|----------------------------------------------------------------------------------------------------|----------------------------------------------------------------------------|
| JP1<br>JP2<br>JP3 | None.                                                                                                    | None.                                                                      |
| SW2               | Reset button for download error. If users<br>want to update firmware but the process<br>is fail, users can click this button to reset<br>the PISO-DNS100(U) into download<br>mode.                                                                                                    | Swz                                                                        |
| JP4               | CAN Port 120 $\Omega$ terminal resistance.                                                                                                    | JP4 JP4<br><b>Disable</b>                                                  |
| DIP switch        | DIP switch is used to set the PISO-<br>DNS100(U) board No. Switch1 is for<br>bit0, switch2 is for bit1 and so forth. For<br>example, if the left-hand-side switch<br>(switch 1) is ON, the board No. is set to<br>1. The range of board No. is from 0 to<br>15. Be careful that the board No. for<br>each board<br>* PISO-CM100-D/T,<br>* PISO-CM100U-D/T,<br>* PISO-DNS100U-D/T,<br>* PISO-CPM100-D/T<br>* PISO-CPM100-D/T<br>must be unique. | DIP switch<br>N<br>1 2 3 4<br>This situation indicates<br>the board No. 1. |

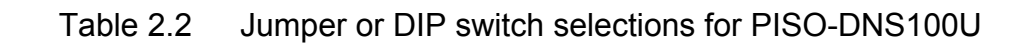

# 2.3 Connector Pin Assignment

The PISO-DNS100(U)-T is equipped with one **5-pin screw terminal connector** and the PISO-DNS100(U)-D is equipped with one **9-pin D-sub male connector** for wire connection of the CAN bus. The connector's pin assignment is specified as follows:

### 2.3.1 5-pin screw terminal connector

The 5-pin screw terminal connector for the CAN bus is shown in Figure 2.3.1 and the details for the pin assignment are presented in Table 2.2.

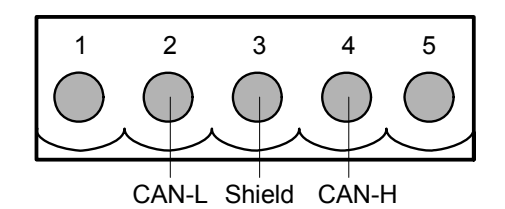

Figure 2.3.1 5-pin screw terminal connector

| Pin No. | Signal   | Description                    |
|---------|----------|--------------------------------|
| 1       | N/A      | No use                         |
| 2       | CAN_H    | CAN_H bus line (dominant high) |
| 3       | CAN_SHLD | Optional CAN Shield            |
| 4       | CAN_L    | CAN_L bus line (dominant low)  |
| 5       | N/A      | No use                         |

Table 2.2: Pin assignment of 5-pin screw terminal connector

## 2.3.2 9-pin D-sub male connector

The 9-pin D-sub male connector of the CAN bus interface is shown in Figure 2.3.2 and the corresponding pin assignments are given in Table 2.3.

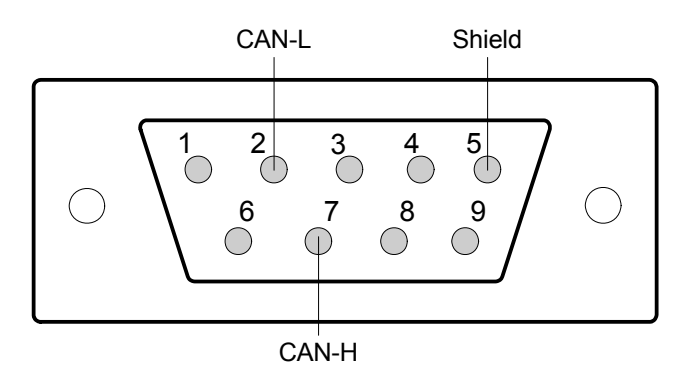

Figure 2.3.2 9-pin D-sub male connector

| Pin No. | Signal   | Description                    |
|---------|----------|--------------------------------|
| 1       | N/A      | No use                         |
| 2       | CAN_L    | CAN_L bus line (dominant low)  |
| 3       | N/A      | No use                         |
| 4       | N/A      | No use                         |
| 5       | CAN_SHLD | Optional CAN Shield            |
| 6       | N/A      | No use                         |
| 7       | CAN_H    | CAN_H bus line (dominant high) |
| 8       | N/A      | No use                         |
| 9       | N/A      | No use                         |

Table 2.3 Pin assignment of the 9-pin D-sub male connector

### 2.3.3 Wire connection

In order to minimize the reflection effects on the CAN bus line, the CAN bus line has to be terminated at both ends by two terminal resistances as in the following figure. According to the ISO 11898-2 spec, each terminal resistance is  $120\Omega$  (or between  $108\Omega \sim 132\Omega$ ). The length related resistance should have 70 m $\Omega$ /m. Users should check the resistances of the CAN bus, before they install a new CAN network.

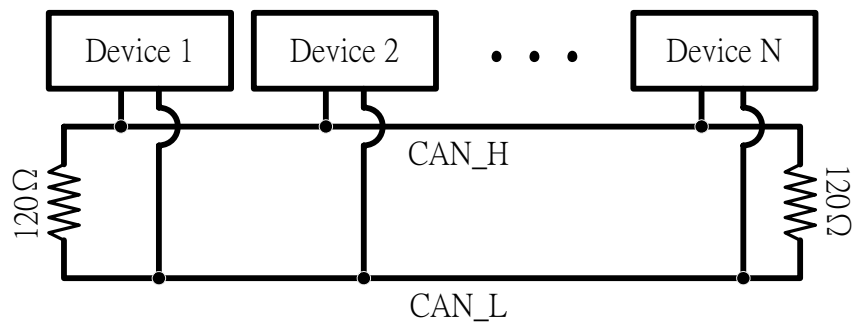

Figure 2.3.3 CAN bus network topology

Moreover, to minimize the voltage drop over long distances, the terminal resistance should be higher than the value defined in the ISO 11898-2. The following table can be used as a good reference.

|                       | Bus Cable                                         | e Parameters                                | Terminal          |
|-----------------------|---------------------------------------------------|---------------------------------------------|-------------------|
| Bus Length<br>(meter) | ength Length Related<br>ter) Resistance<br>(mΩ/m) | Cross Section<br>(Type)                     | Resistance<br>(Ω) |
| 0~40                  | 70                                                | 0.25(23AWG)~<br>0.34mm <sup>2</sup> (22AWG) | 124 (0.1%)        |
| 40~300                | < 60                                              | 0.34(22AWG)~<br>0.6mm <sup>2</sup> (20AWG)  | 127 (0.1%)        |
| 300~600               | < 40                                              | 0.5~0.6mm <sup>2</sup><br>(20AWG)           | 150~300           |
| 600~1K                | < 20                                              | 0.75~0.8mm <sup>2</sup><br>(18AWG)          | 150~300           |

Table 2.4Relationship between cable characteristics and terminal<br/>resistance

# 2.4 Indicator LED

|   | Green LED | Red LED | Event or Status                                                                                                    |
|---|-----------|---------|----------------------------------------------------------------------------------------------------|
| 1 | OFF       | ON      | There are some problems with the hardware of the PISO-DNS100(U) board. Please contact your local field agent.                                                                         |
| 2 | OFF       | Twinkle | There are some virtual slaves which can not be<br>on-line. There exists at least one duplicate<br>MAC ID in the DeviceNet network.                                                    |
| 3 | ON        | OFF     | This indicates that the firmware is working. All virtual slave devices in the PISO-DNS100(U) are communicating with the master successfully.                                          |
| 4 | ON        | ON      | This indicates that the firmware works fine. But<br>there is no any virtual slave device<br>configuration inside the EEPROM of the PISO-<br>DNS100(U).                                |
| 5 | Twinkle   | OFF     | <ol> <li>There are virtual slaves which have<br/>problems with the communication.</li> <li>The slaves are on-line and waiting for the<br/>request message from the master.</li> </ol> |

# 2.5 Hardware Installation

When users want to use the PISO-DNS100(U)-D/T board, the hardware installation needs to be finished as following steps.

- 1. Shutdown your personal computer.
- 2. Configure the DIP switch and JP1 of your PISO-DNS100(U)-D/T for board No. and terminal resistance. More detail information could be found on the figure 2.1 and table 2.1.
- 3. Check JP3 status of PISO-DNS100(U)-D/T. If necessary, enable it.
- Find an empty PCI slot for your PISO-DNS100(U)-D/T on the mother board of the personal computer. Plug the configured PISO-DNS100(U)-D/T into this empty PCI slot. See figure 2.5.1.
- 5. Plug your CAN bus cable(s) into the 5-pin screw terminal connector or the 9pin D-sub connector.

When the steps described above is completed, turn on the personal computer.

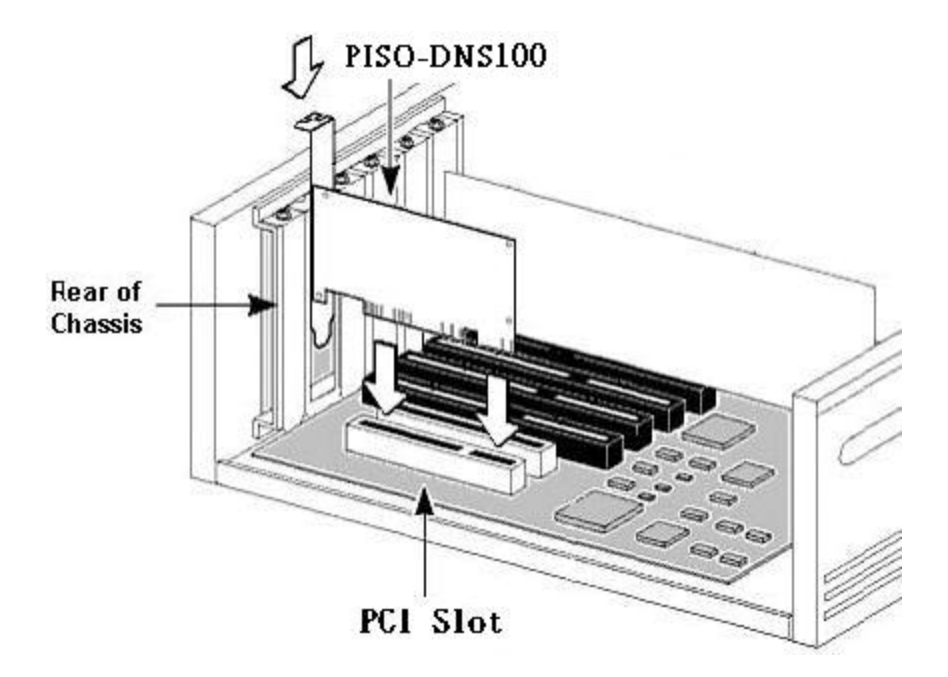

Figure 2.5.1 PISO-DNS100(U) installation

# 3. Driver Installation of the PISO-DNS100(U)

The software Installation for DeviceNet application is demonstrated as the following descriptions. After finishing the procedure, the driver, demos, manual and Utility can be in your PC. For the advanced application, users can refer to the basic demo programs to develop the customized DeviceNet master application.

The driver of PISO-DNS100(U) can be used in 2000/XP Windows environments. For these Windows operation systems, the recommended installation procedure is given as follows:

Step 1: Insert the companion CD into the CD-ROM driver and wait a few seconds until the installation program starts automatically. If it cannot be started automatically for some reason, please doubleclick the file ICPDAS.EXE on this CD. The screenshot likes the following picture. Please click "CAN Series" item.

| ISPDAS FI                          | ieldbu | s Seri | es Pro | ducts |
|------------------------------------|--------|--------|--------|-------|
| CAN S                              | eries  |        |        |       |
| (                                  | PROF   | 1805   | Series |       |
|                                    |        |        |        |       |
| ICPDAS Co., Ltd All Right Reserved |        | C 0    |        | KXIT  |

Step 2: After changing to the following picture, please click the "DeviceNet" item.

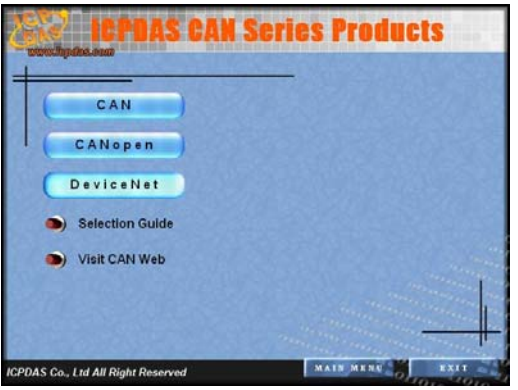

Step 3: When the window is changing to the picture below, please move the mouse cursor on the "Slave" item. The DeviceNet slave products would be shown in the right side of the window. Please click "PISO-DNS100" item.

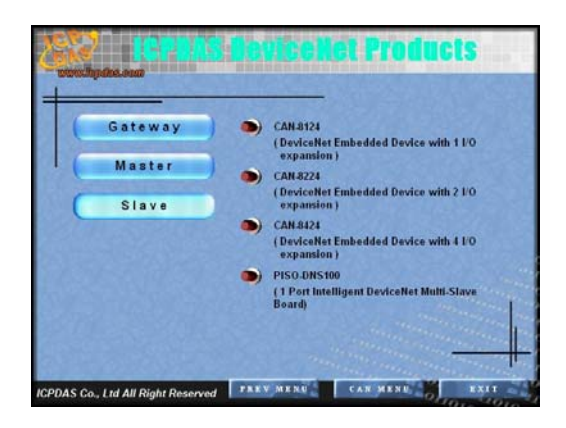

Step 4: After changing to the following picture, the users can read more information about the PISO-DNS100(U) board.

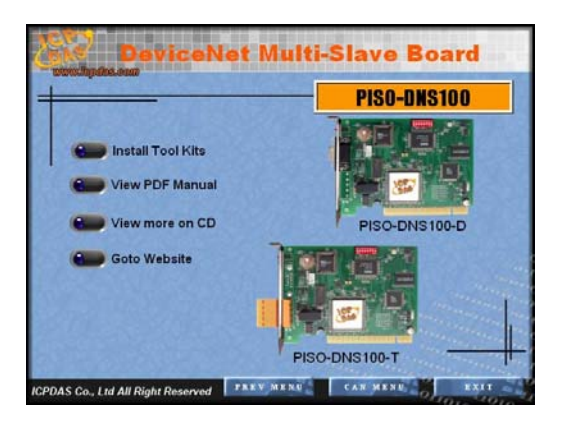

- Step 5: Click "install Toolkit" for Windows 2000, XP, which is based on the operation system you used".
- Step 6: After finishing the step 5, the users would see the setup file in the folder "PISO-DNS100\_V12.exe". Please double-click it to run the setup.

Step 7: This first setup screen shoot is shown as follows. Please press "Next" button to continue the process.

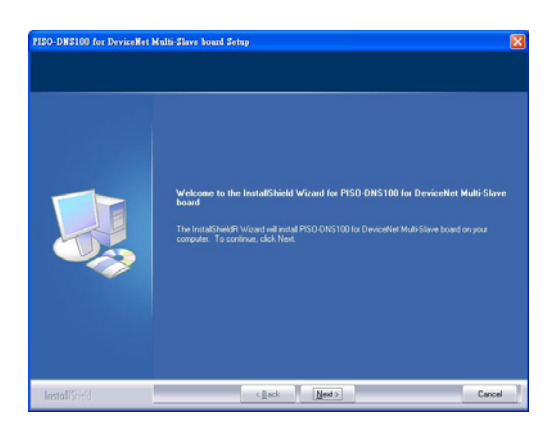

Step 8: Press "Next" button. The screen shoot is shown below. After reading the license, the users can accept it or not. If the users accept it, please select "I accept...." and press "Next" button.

| icense Agreement<br>Please read the following lices | e spenner caefuly                                                                                                    |  |
|-----------------------------------------------------|----------------------------------------------------------------------------------------------------|--|
|                                                     | Wentry<br>All poddsts narulaturately (JCP DAS are venutrated against datective notwork) for a partod<br>of one part tion the date of delivery to the organizaturates.<br>ULCP EAS assumes no lability for demoges consequent to the use of the poduct, ICP DAS<br>ULCP EAS assumes no lability for demoges consequent to the use of the poduct, ICP DAS<br>by TCP EAS between to be excused and reside. However, on exponetable is assumed by<br>ICP EAS as between to be excused and reside. However, on exponetable is assumed by<br>ICP EAS as between to be excused and reside. However, on exponetable is assumed by<br>ICP EAS to be used as a set of the extension of the residence of the residence of the residence of the residence of the demogeneous of the demogeneous of the respective<br>compares. |  |
|                                                     | J googt the terms of the loonse agreement     J go nut accept the terms of the loonse agreement                                                                                                    |  |
|                                                     | . I go ny accept ve teni ti ne konse systement                                                                                                    |  |

Step 9: After accepting the license, the next screen shoot is shown as follows. Users can edit your name and company name. After editing the information, please press "Next" button.

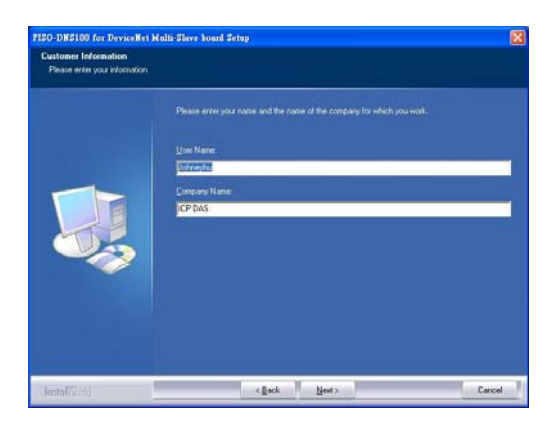

Step 10: After editing the information, the next screen shoot is shown as follows. Please select "Complete" item and press "Next" button.

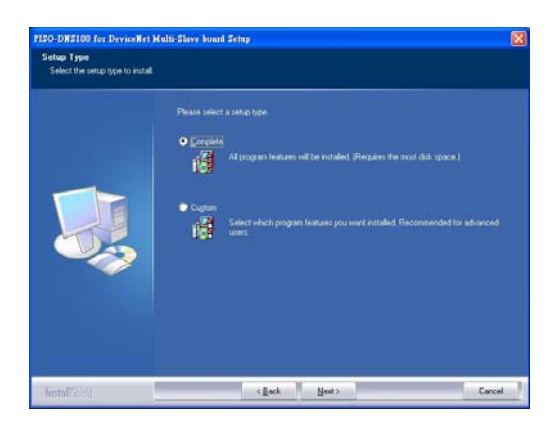

Step 11: The next screen shoot is shown as follows. Please press "Install" button. The setup process would start.

| eady to Install the Progra<br>The wizard is ready to begin i | in<br>natalation                                                                                              |
|--------------------------------------------------------------|----------------------------------------------------------------------------------------------------|
|                                                              |                                                                                                    |
|                                                              | If you want to reven or charge any of your installation refings, click Buck, Dokk Cancel to and the<br>record |
| Balanter                                                     | < Back Initial Cancel                                                                                         |

Step 12: The setup process is running. The screen shoot is shown below.

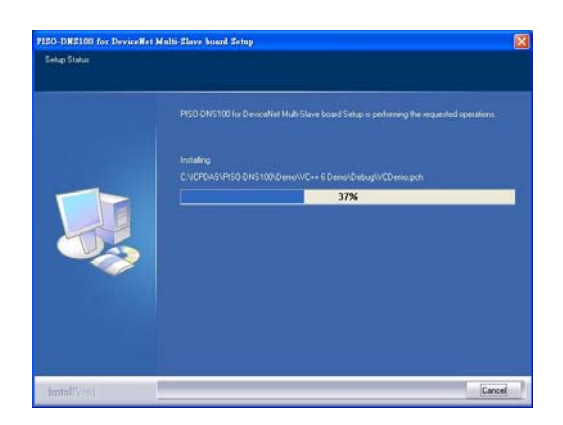

Step 13: Wait for the setup process finishing. The next screen shoot is shown below. After finishing the process, please press "Finish" button.

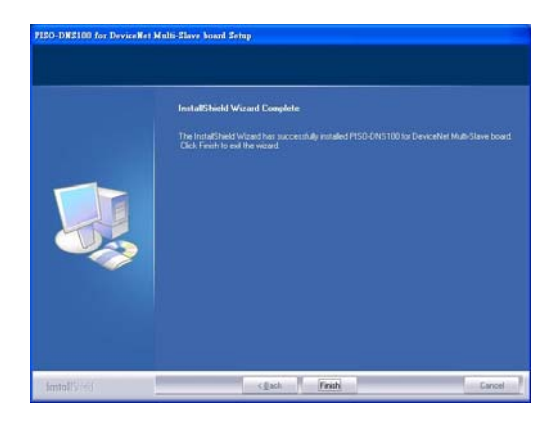

Step 14: The next screen shoot is shown as follows. Please restart your PC.

| You must central your PC.<br>Subsphar completed initiality PISO DNS100 to DeviceNet Multi Store board.                                                                                        |
|----------------------------------------------------------------------------------------------------|
| <ul> <li>Yes, I want to testail my computer row:</li> <li>No. I will restail my computer later.</li> <li>Diol. Freich to see PESO DIVIS 100 for DeviceNet Multi-Stave board retup.</li> </ul> |
|                                                                                                    |

Then the setup software would copy the related material to the indicated directory and register the driver on your computer. The driver target directory is different according to the different systems as follows.

Windows NT/2000 – WINNT\SYSTEM32\DRIVERS

Windows 98/Me/XP – **WINDOWS\SYSTEM32\DRIVERS** The other data and resource is copied to the following directory:

#### C:\ICPDAS\PISO-DNS100\

The program files picture is shown as follow.

| 🛅 ICPDAS                  | • | 🛅 NAPOPC 🛛 🕨    |                                 |
|---------------------------|---|-----------------|---------------------------------|
| 👼 Himinat . rocieta Conta | • | 🛅 PISO-DNS100 🔸 | 🚞 Demos                         |
| 🛅 stoke 🖓 🖓               | • |                 | 🙆 DeviceNet Multi-Slave Utility |
| P:                        | • |                 | 🚞 DLL Driver                    |
| 🛅 Baran Antan             | • |                 | Introduction for PISO-DNS100    |
| <b>m</b>                  |   |                 | 🖅 Mail to ICPDAS                |
| 🛅 🚛 200 A.C.              |   |                 | 🍥 Read Me                       |
| 🛅 👷 tana tana             |   |                 | 🚞 User Manual                   |

Note : DeviceNet Multi-Slave Utility is a useful tool for users to configure the DeviceNet virtual slave devices. You can refer to DeviceNet Virtual slave Utility manual to know the detail. The next sections in this manual explain how to implement the DeviceNet virtual slave station by API functions.

# 4. Flow Diagram and Software Application

## 4.1 Software architecture

The DeviceNet DLL driver (DNS100.dll) collection of function calls for the PISO-DNS100(U) cards used in Windows 2000/XP systems. The application structure is presented in the following figure. The user's DeviceNet application programs can be developed by the following designated tools: VC, VB, Delphi and Borland C++ Builder...etc. In these tools, the application program can call the DNS100.DLL driver to implement DeviceNet network application. And then the DeviceNet DLL driver would throughout the CM100.dll into the KP\_CM100.sys and windrvr6.sys to access the hardware system, as shown in the following Figure 4.1.1.

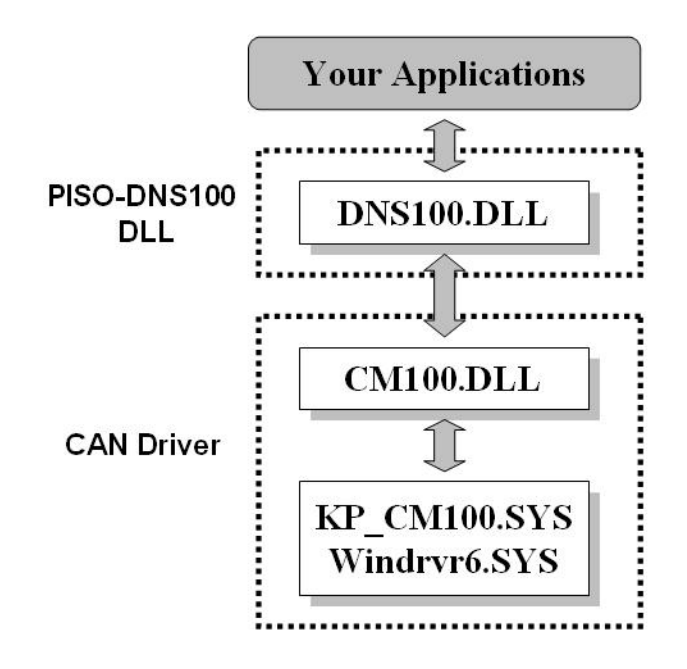

Figure 4.1.1 Software architecture in the Windows system

In the following sub-section, we show some flow diagrams to describe how to apply the DeviceNet protocol (DNS100.DLL) to build a virtual slave device. Section 4.2 and 4.3 show the flow diagram for users to understand easily. Note that users need to follow the operation principle of the DeviceNet protocol correctly and easily to communicate with the remote master by these connection methods.

# 4.2 Flow Diagram for Slave Configuration

After deciding the DeviceNet I/O size and connection type of the virtual slave devices, users should save the parameters into the EEPROM in PISO-DNS100(U). The EEPROM would store the configuration data. The firmware in PISO-DNS100(U) would load the previous configuration from the EEPROM in the next boot-up. After setting the configuration data, the users should reset the firmware in the PISO-DNS100(U) to make new configuration active. The configuration diagram is shown in Figure 4.2.1. There is more information about those functions in the next chapter.

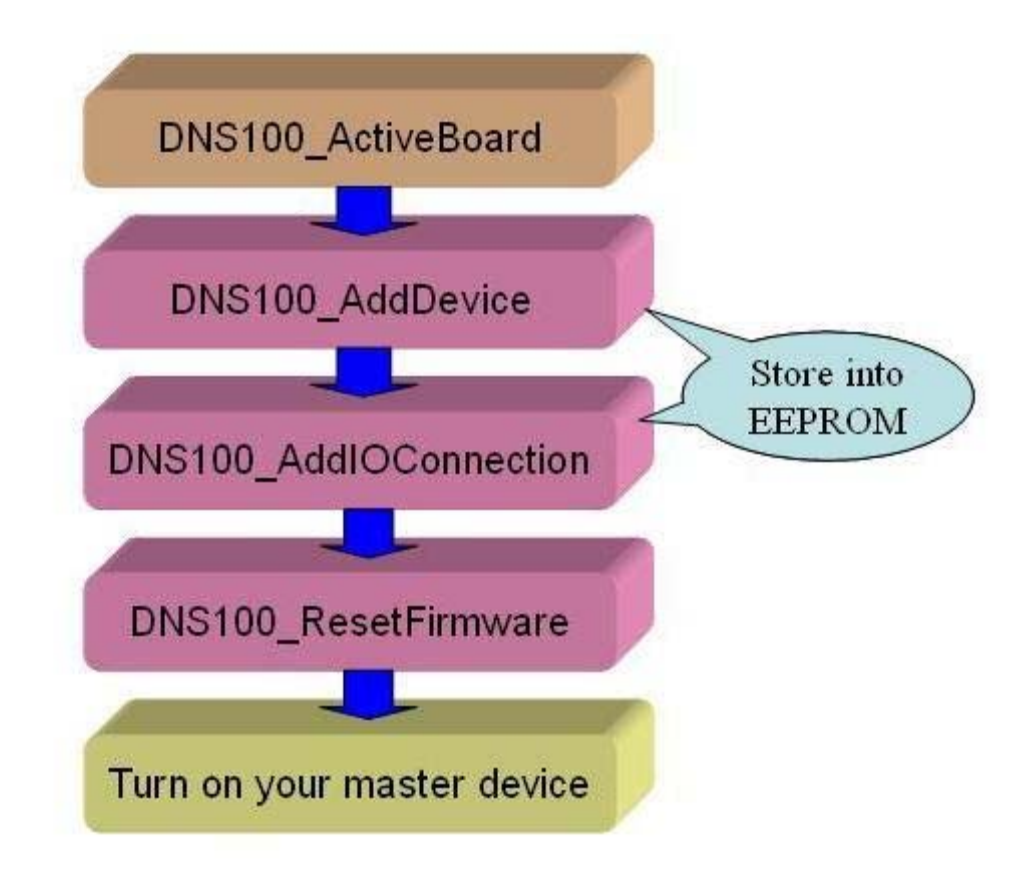

Figure 4.2.1 Slave Configuration Diagram

# 4.3 Flow Diagram for Slave I/O Operation

After configuring the PISO-DNS100(U), the users can easily read or write I/O data from or to the remote DeviceNet master device. The users don't need to know about the DeviceNet protocol. The main steps are shown in Figure 4.3.1

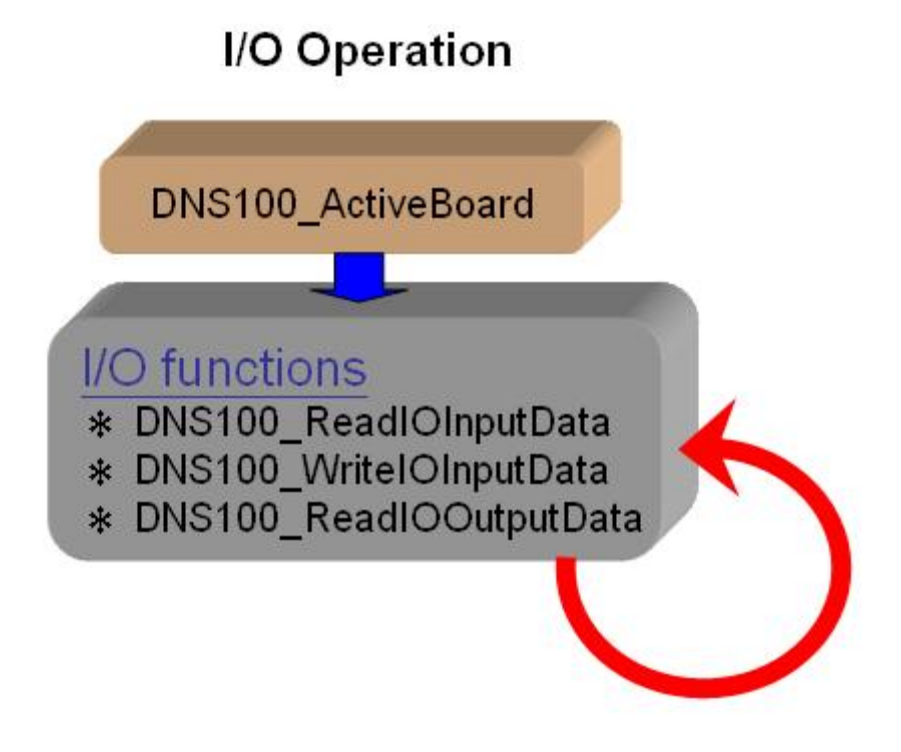

Figure 4.3.1 Virtual slave I/O Operation Diagram

# 5. Function description

All the functions of the PISO-DNS100(U) can be separated into four groups. The idea is shown Figure 5.1.1. There is more detail description in chapter 5.3.

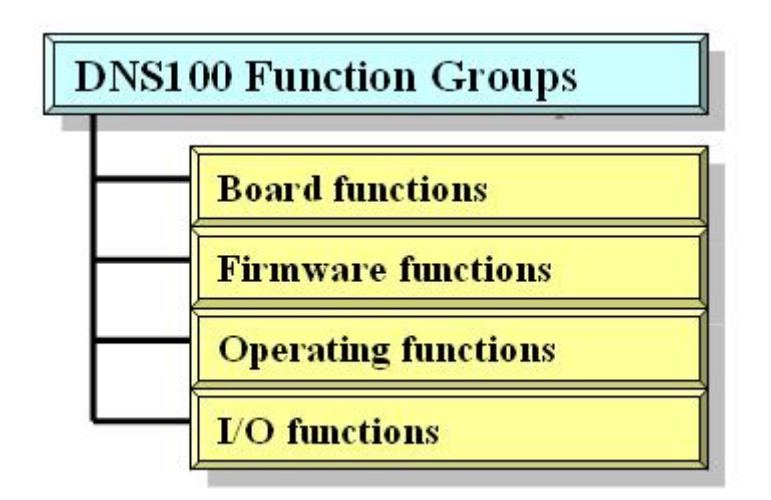

Figure 5.1.1 Four Function Groups

#### [Board Functions]

These functions in this group help users to find DNS100(U) boards or get board's information. The users can use these functions to configure or manage the boards in the PC.

#### [Firmware Functions]

These functions in this group help users to operate the firmware or get the status of the firmware inside the PISO-DNS100(U).

#### [Operating Functions]

These operating functions provide the users to configure the virtual slave configurations. These include adding and removing virtual slave devices. They help users to manage the configurations inside the EEPROM.

#### [I/O Functions]

These functions help user to read or write the I/O data from or to the remote master devices.

# 5.1 DLL Function Definition and Description

All the functions provided in the DNS100.dll are listed in the following table and detail information for every function is presented in the next sub-section. However, in order to make the descriptions more simply and clear, the attributes for the both the input and output parameter functions are given as **[input]** and **[output]** respectively, as shown in following table.

| Keyword    | Set parameter by user before | Get the data from this parameter |
|------------|------------------------------|----------------------------------|
|            | calling this function?       | after calling this function?     |
| [ input ]  | Yes                          | No                               |
| [ output ] | No                           | Yes                              |

## Table 5.1.1 Functions Table (Board Functions)

| No. | Function Name           | Description                               |
|-----|-------------------------|-------------------------------------------|
| 1   | DNS100_GetBoardInf      | Get the information of the PISO-DNS100(U) |
| 2   | DNS100_TotalDNS100Board | Get total PISO-DNS100(U) boards in the PC |
| 3   | DNS100_ActiveBoard      | Make PISO-DNS100(U) active                |
| 4   | DNS100_CloseBoard       | Close the PISO-DNS100(U) driver           |
| 5   | DNS100_GetDLLVersion    | Get the DLL version of the DNS100.DLL     |

## Table 5.1.2 Functions Table (Firmware Functions)

| No. | Function Name             | Description                                               |
|-----|---------------------------|-----------------------------------------------------------|
| 1   | DNS100_GetFirmwareVersion | Get the version of the firmware inside the PISO-DNS100(U) |
| 2   | DNS100_ResetFirmware      | Reset the firmware in the PISO-DNS100(U)                  |

| No. | Function Name             | Description                                                                    |
|-----|---------------------------|--------------------------------------------------------------------------------|
| 1   | DNS100_GetBaudRate        | Get the baud rate of the CAN bus                                               |
| 2   | DNS100_SetBaudRate        | Set the baud rate of the CAN bus                                               |
| 3   | DNS100_AddDevice          | Add the specific virtual slave device's<br>information into the PISO-DNS100(U) |
| 4   | DNS100_RemoveDevice       | Remove the specific virtual slave device's information from the PISO-DNS100(U) |
| 5   | DNS100_AddIOConnection    | Add specific virtual slave device's I/O information into the PISO-DNM100(U)    |
| 6   | DNS100_RemovelOConnection | Remove specific virtual slave device's I/O information from the PISO-DNS100(U) |
| 7   | DNS100_ClearAllConfig     | Clear all configuration in PISO-DNS100(U)                                      |
| 8   | DNS100_ExportEEPROM       | Export all configuration from PISO-<br>DNS100(U)                               |
| 9   | DNS100_ImportEEPROM       | Import new configuration into PISO-<br>DNS100(U)                               |

# Table 5.1.3 Functions Table (Operating Functions)

## Table 5.1.4 Functions Table (I/O Functions)

| No. | Function Name           | Description                                                             |
|-----|-------------------------|-------------------------------------------------------------------------|
| 1   | DNS100_ReadIOInputData  | Read specific virtual slave device's input<br>data                      |
| 2   | DNS100_WriteIOInputData | Write specific virtual slave device's input<br>data                     |
| 3   | DNS100_ReadIOOutputData | Read specific virtual slave device's output<br>data                     |
| 4   | DNS100_GetSlaveStatus   | Get the status of the virtual slave in the<br>PISO-DNS100(U) at present |

# 5.2 Function Return Code

| Table 5.2.1 | Interpretation | of the return | code (Ha | ardware Error) | 1/1 |
|-------------|----------------|---------------|----------|----------------|-----|
|-------------|----------------|---------------|----------|----------------|-----|

| Return<br>Code | Error ID                   | Comment                                                                     |
|----------------|----------------------------|-----------------------------------------------------------------------------|
| 0              | DNS100_NoError             | No error                                                                    |
| 10001          | DNS100_DriverError         | Kernel driver is not opened.                                                |
| 10002          | DNS100_ActiveBoardError    | This board can not be activated.                                            |
| 10003          | DNS100_BoardNumberError    | The Board number exceeds the total board numbers.                           |
| 10004          | DNS100_PortNumberError     | The Port number is not correct.                                             |
| 10007          | DNS100_InitError           | The PISO-DNS100(U) replies error.                                           |
| 10021          | DNS100_SoftBufferIsEmpty   | No CAN messages in the buffer.                                              |
| 10022          | DNS100_SoftBufferIsFull    | The software buffer is overflow.                                            |
| 10023          | DNS100_TimeOut             | The PISO-DNS100(U) has no response.                                         |
| 10024          | DNS100_SetCyclicMsgFailure | The cyclic messages are over 5 counts.<br>This is special function for CAN. |
| 10025          | DNS100_DpramOverRange      | The command length is over 512 bytes.                                       |
| 10026          | DNS100_NoDpramCmd          | There is no command in DPRAM.                                               |
| 10027          | DNS100_ModeError           | This board can't be changed to firmware mode.                               |
| 10030          | DNS100_NoFileInside        | There is no firmware in PISO-<br>DNS100(U).                                 |
| 10031          | DNS100_DownloadFailure     | The download firmware process is failure.                                   |
| 10032          | DNS100_EEPROMDamage        | The EEPROM is out of order.                                                 |
| 10033          | DNS100_NotEnoughSpace      | The firmware is too large to put it into the<br>PISO-DNS100(U)-D/T          |
| 10034          | DNS100_StillDownloading    | The firmware is downloading.                                                |
| 10035          | DNS100_BoardModeError      | The firmware mode is error.                                                 |
| 10036          | DNS100_CardTypeError       | The firmware is not for the PISO-<br>DNS100(U)                              |

# Table 5.2.2 Interpretation of the return code (DeviceNet Error)

| Return<br>Code | DeviceNet Error             | Comment                                                                              |
|----------------|-----------------------------|--------------------------------------------------------------------------------------|
| 1000           | DNSXS_MACIDError            | The MAC ID number exceeds the range from 0 to 63.                                    |
| 1001           | DNSXS_SlaveStandby          | The virtual slave device is on-line<br>now. It is waiting for the master<br>request. |
| 1002           | DNSXS_BaudRateError         | The baud rate number exceeds the range from 0 to 2.                                  |
| 1003           | DNSXS_ExceedMaxDevice       | The EEPROM is full. The users can<br>not add virtual slave devices any<br>more.      |
| 1004           | DNSXS_ConnectionTypeError   | The connection type number exceeds the range from 1 to 4.                            |
| 1005           | DNSXS_BoardNotActive        | The board doesn't be activated.                                                      |
| 1006           | DNSXS_SlaveError            | The virtual slave device has some errors.                                            |
| 1101           | DNSXS_DeviceAlreadyExist    | The virtual slave device already exists in the EEPROM.                               |
| 1102           | DNSXS_DeviceNotExist        | The virtual slave device doesn't exist<br>in the EEPROM.                             |
| 1104           | DNSXS_ScanListEmpty         | The EEPROM doesn't include any<br>configuration.                                     |
| 1107           | DNSXS_ConnectionNotAllocate | The virtual slave doesn't<br>communicate with the master<br>device.                  |
| 1201           | DNSXS_DataLengthError       | The input length of buffer doesn't match with the length of the virtual slave.       |
| 1400           | DNSXS_ReadEEPROMError       | The EEPROM is out of order.                                                          |
| 1401           | DNSXS_WriteEEPROMError      | The EEPROM is out of order.                                                          |

# 5.3 Function Description

### 5.3.1 DNS100\_GetBoardInf

#### • Description:

This function is used to obtain the driver information of PISO-DNS100(U) board.

#### • Syntax:

DWORD DNS100\_GetBoardInf (BYTE BoardNo, DWORD \*dwVID, DWORD \*dwDID, DWORD \*dwSVID, DWORD \*dwSDID, DWORD \*dwSAuxID, DWORD \*dwIrqNo)

#### • Parameter:

BoardNo: [input] PISO-DNS100(U) board number (0~15)
dwVID: [output] The address of a variable which is used to receive the vendor ID.
dwDID: [output] The address of a variable used to receive device ID.
dwSVID: [output] The address of a variable applied to receive sub-vendor ID.
dwSDID: [output] The address of a variable applied to receive sub-device ID.
dwSAuxID: [output] The address of a variable used to receive sub-auxiliary ID.
dwIrqNo: [output] The address of a variable used to receive logical interrupt number.

#### • Return:

Please refer to Table 5.2.1.

# 5.3.2 DNS100\_TotalDNS100Board

#### • Description:

The function can get the count of total PISO-DNS100(U) boards in the user's PC.

### • Syntax:

DWORD DNS100\_TotalDNS100Board (BYTE \*TotalBoards, BYTE \*BoardIDList)

#### • Parameter:

**TotalBoards:** [output] The count of total board. **BoardIDList:** [output] The list of all DIP-Switch No. in each board.

### • Return:

Please refer to Table 5.2.1.

## 5.3.3 DNS100\_ActiveBoard

#### • Description:

The function is used to activate PISO-DNS100(U)-D/T. It must be called once before using the other functions of PISO-DNS100(U)-D/T APIs.

#### • Syntax:

DWORD DNS100\_ActiveBoard (BYTE BoardNo)

#### • Parameter:

**BoardNo:** [input] PISO-DNS100(U) board number (0~15)

#### • Return:

Please refer to Table 5.2.1.

## 5.3.4 DNS100\_CloseBoard

#### • Description:

The function is used to stop, close the kernel driver and release the device resource from computer device resource. This method must be called once before exiting the user's application program.

#### • Syntax:

DWORD DNS100\_CloseBoard (BYTE BoardNo)

#### • Parameter:

BoardNo: [input] PISO-DNS100(U) board number (0~15)

#### • Return:

Please refer to Table 5.2.1.

## 5.3.5 DNS100\_GetDLLVersion

#### • Description:

The function can obtain the version information of DNS100.dll driver.

#### • Syntax:

DWORD DNS100\_GetDLLVersion (void)

#### • Parameter:

None

#### • Return:

The DLL version information. For example: If 100(Dec) is return, it means driver version is 1.00.

#### • Error Return:

## 5.3.6 DNS100\_GetFirmwareVersion

#### • Description:

The function can obtain the version information of the firmware inside the PISO-DNS100(U).

#### • Syntax:

DWORD DNS100\_GetFirmwareVersion (BYTE BoardNo)

#### • Parameter:

**BoardNo:** [input] PISO-DNS100(U) board number (0~15)

#### • Return:

The firmware version information. For example: If 100(Hex) is return, it means firmware version is 1.00.

#### • Error Return:

Please refer to Table 5.2.1.

## 5.3.7 DNS100\_ResetFirmware

#### • Description:

The function is used to reset the PISO-DNS100(U) firmware. When the users have changed the baud rate of CAN bus or changed the configuration of the virtual slave devices, the function must be called to make the change enable. After calling this function, the users should wait for 1 or 2 seconds to make the firmware boot up completely.

#### • Syntax:

DWORD DNS100\_ResetFirmware (BYTE BoardNo)

#### • Parameter:

BoardNo: [input] PISO-DNS100(U) board number (0~15)

#### • Return:

Please refer to Table 5.2.1.

## 5.3.8 DNS100\_GetBaudRate

#### • Description:

This function can help you to get the baud rate information of the PISO-DNS100(U).

#### • Syntax:

DWORD DNS100\_GetBaudRate (BYTE BoardNo)

#### • Parameter:

**BoardNo:** [input] PISO-DNS100(U) board number (0~15)

#### • Return:

The baud rate information in the PISO-DNS100(U). If the value is 0, the baud rate is 125Kbps. If the value is 1, the baud rate is 250Kbps. If the value is 2, the baud rate is 500Kbps.

#### • Error Return:

## 5.3.9 DNS100\_SetBaudRate

#### • Description:

This function can set the DeviceNet baud rate of the PISO-DNS100(U). After calling this function, you must call DNS100\_ResetFirmware or DNS100\_ActiveBoard to reset the firmware. It would make the changes enabled.

#### • Syntax:

DWORD DNS100\_SetBaudRate (BYTE BoardNo, BYTE BaudRate)

### • Parameter:

**BoardNo:** [input] PISO-DNS100(U) board number (0~15) **BaudRate:** [input] The new baud rate value.

> 0 : 125K bps 1 : 250K bps 2 : 500K bps

## • Return:

## 5.3.10 DNS100\_GetSlaveStatus

#### • Description:

The function is used to obtain the virtual slave status inside the PISO-DNS100(U). The users can call this function to make sure that the DeviceNet virtual slave is working successfully.

### • Syntax:

DWORD DNS100\_GetSlaveStatus (BYTE BoardNo, BYTE SlaveID)

#### • Parameter:

**BoardNo:** [input] PISO-DNS100(U) board number (0~15) **SlaveID:** [input] The DeviceNet slave's MAC ID (0~63)

#### • Return:

## 5.3.11 DNS100\_AddDevice

#### • Description:

This function can add the new virtual slave device into the PISO-DNS100(U) and save the information into the EEPROM. Before communicating with the master device, the users should call this function to add the virtual slave device.

#### • Syntax:

DWORD DNS100\_AddDevice (BYTE BoardNo, BYTE SlaveID)

#### • Parameter:

**BoardNo:** [input] PISO-DNS100(U) board number (0~15) **SlaveID:** [input] The DeviceNet virtual slave's MAC ID (0~63)

#### • Return:

Please refer to Table 5.2.1 and Table 5.2.2.

## 5.3.12 DNS100\_RemoveDevice

#### • Description:

This function is used for removing the specific virtual slave device from the PISO-DNS100(U). And the corresponding I/O connection configuration would also be erased. At the same time, the information of the device in EEPROM is erased.

#### • Syntax:

DWORD DNS100\_RemoveDevice (BYTE BoardNo, BYTE SlaveID)

#### • Parameter:

**BoardNo:** [input] PISO-DNS100(U) board number (0~15) **SlaveID:** [input] The DeviceNet slave's MAC ID (0~63)

#### • Return:

## 5.3.13 DNS100\_AddIOConnection

#### • Description:

This method is used to add the I/O connection (Poll, Bit-Strobe and COS/Cyclic) of the specific virtual slave device. The PISO-DNS100(U) can get/set the data via the connection, which connects to the specific virtual slave, according to the produced / consumed connection path of this virtual slave device. This configuration data would be saved into the EEPROM of the PISO-DNS100(U).

#### • Syntax:

DWORD DNS100\_AddIOConnection (BYTE BoardNo, BYTE SlaveID,

BYTE Type, WORD DeviceInputLen, WORD DeviceOutputLen)

#### • Parameter:

**BoardNo:** [input] PISO-DNS100(U) board number (0~15) **SlaveID:** [input] The DeviceNet virtual slave's MAC ID (0~63) **Type:** [input] The I/O Connection type. (1 ~ 4).

- 1 : Poll connection.
- 2 : Bit-Strobe connection.
- 3 : COS connection.
- 4 : Cyclic connection.

**DeviceInputLen:** [input] The input data length of the virtual slave device. **DeviceOutputLen:** [input] The output data length of the virtual slave device.

#### • Return:

Please refer to Table 5.2.1 and Table 5.2.2.

## 5.3.14 DNS100\_RemovelOConnection

#### • Description:

The function is used to remove the I/O connection configuration.

### • Syntax:

DWORD DNS100\_RemovelOConnection (BYTE BoardNo, BYTE SlaveID, BYTE Type)

### • Parameter:

BoardNo: [input] PISO-DNS100(U) board number (0~15)SlaveID: [input] The remote virtual slave device's MAC ID (0~63)Type: [input] The I/O Connection type. (1 ~ 4).

- 1: Poll connection.
- 2 : Bit-Strobe connection.
- 3 : COS connection.
- 4 : Cyclic connection.

#### • Return:

## 5.3.15 DNS100\_ReadIOInputData

#### • Description:

This function is used to read the input data which would be sent to the master device.

#### • Syntax:

DWORD DNS100\_ReadIOInputData (BYTE BoardNo, BYTE SlaveID, BYTE Type, BYTE \*IOInputData, WORD \*InputDataLen)

#### • Parameter:

**BoardNo:** [input] PISO-DNS100(U) board number (0~15) **SlaveID:** [input] The virtual DeviceNet slave's MAC ID (0~63) **Type:** [input] The I/O Connection type. (1 ~ 4).

- 1: Poll connection.
- 2 : Bit-Strobe connection.
- 3 : COS connection.
- 4 : Cyclic connection.

**IOInputData:** [output] The input data buffer of the virtual slave device. **InputDataLen:** [output] The input data length of the virtual slave device.

#### • Return:

## 5.3.16 DNS100\_WritelOInputData

#### • Description:

This function is used to write the input data which would be sent to the master device. The users call this function to update the input data. The corresponding input data buffer of the master device would change synchronously.

#### • Syntax:

DWORD DNS100\_WritelOInputData (BYTE BoardNo, BYTE SlaveID, BYTE Type, BYTE \*IOInputData, WORD InputDataLen)

#### • Parameter:

**BoardNo:** [input] PISO-DNS100(U) board number (0~15) **SlaveID:** [input] The virtual DeviceNet slave's MAC ID (0~63) **Type:** [input] The I/O Connection type. (1 ~ 4).

- 1: Poll connection.
- 2 : Bit-Strobe connection.
- 3 : COS connection.
- 4 : Cyclic connection.

**IOInputData:** [Input] The input data buffer which includes new data. **InputDataLen:** [Input] The input data length of the virtual slave device.

• Return:

## 5.3.17 DNS100\_ReadlOOutputData

#### • Description:

This function is used to get the output data from the master device. As soon as the output data of the master device changes, the users can use this function to obtain the changes from master synchronously.

#### • Syntax:

DWORD DNS100\_ReadIOOutputData (BYTE BoardNo, BYTE SlaveID, BYTE Type, BYTE \*IOOutputData, WORD \*OutputDataLen)

#### • Parameter:

**BoardNo:** [input] PISO-DNS100(U) board number (0~15) **SlaveID:** [input] The virtual DeviceNet slave's MAC ID (0~63) **Type:** [input] The I/O Connection type. (1 ~ 4).

- 1 : Poll connection.
- 2 : Bit-Strobe connection.
- 3 : COS connection.
- 4 : Cyclic connection.

**IOOutputData:** [output] The output data which was sent form the master. **OutputDataLen:** [output] The output data length of the virtual slave device.

• Return:

## 5.3.18 DNS100\_ClearAllConfig

#### • Description:

This function would clear all configurations in the EEPROM of the PISO-DNS100(U). At the same time, the baud rate would be set to the default value (125K bps).

## • Syntax:

DWORD DNS100\_ClearAllConfig (BYTE BoardNo)

#### • Parameter:

**BoardNo:** [input] PISO-DNS100(U) board number (0~15)

#### • Return:

## 5.3.19 DNS100\_ExportEEPROM

#### • Description:

This function is used for obtaining all configurations in the EEPROM which is in the PISO-DNS100(U). The user can save these information data with your own data format for importing into the next PISO-DNS100(U)board.

#### • Syntax:

DWORD DNS100\_ExportEEPROM (BYTE BoardNo,

WORD \*TotalDevices, BYTE \*SlaveIDList, BYTE \*TypeList, WORD \*InputDataLenList, WORD \*OutputDataLenList)

#### • Parameter:

BoardNo: [input] PISO-DNS100(U) board number (0~15)
TotalDevices: [output] The amount of total data
SlaveIDList: [output] The buffer of the virtual slave ID
TypeList: [output] The buffer of the connection type
InputDataLenList: [output] The input data length of all virtual slaves.
OutputDataLenList: [output] The output data length of all virtual slaves.

• Return:

## 5.3.20 DNS100\_ImportEEPROM

#### • Description:

The function is used for importing all configurations into the EEPROM which is in the PISO-DNS100(U).

#### • Syntax:

DWORD DNS100\_ImportEEPROM (BYTE BoardNo,

WORD TotalDevices, BYTE \*SlaveIDList, BYTE \*TypeList, WORD \*InputDataLenList, WORD \*OutputDataLenList)

#### • Parameter:

BoardNo: [input] PISO-DNS100(U) board number (0~15)
TotalDevices: [input] The amount of total data
SlaveIDList: [input] The buffer of the virtual slave ID
TypeList: [input] The buffer of the connection type
InputDataLenList: [input] The input data length of all virtual slaves.
OutputDataLenList: [input] The output data length of all virtual slaves.

#### • Return:

# 6. Demo Programs for Windows

All of demo programs would not work normally if PISO-DNS100(U) driver would not be installed correctly. During the installation process of the driver, the install-shields would register the correct kernel driver to the operation system and copy the DLL driver and demo programs to the correct position based on the driver software package you have selected (Win 2000,XP). After completing the driver installation, the related demo programs, development library and declaration header files for different development environments are installed in the system as follows.

The PISO-DNS100's root directory is C:\ICPDAS\PISO-DNS100

| \DLL              | The DLL driver for the user's application |  |
|-------------------|-------------------------------------------|--|
| \Driver           | The window driver of the PISO-DNS100      |  |
| \Manual           | The user manual of the PISO-DNS100        |  |
| \Utility          | The DeviceNet Slave utility               |  |
| \Demo             | Demo program                              |  |
| \Demo\BCB 6 Demo  | Demos for Borland C++ Builder 6           |  |
| \Demo\VC++ 6 Demo | Demos for Visual C++ 6                    |  |
| \Demo\VB 6 Demo   | Demos for Visual Basic 6                  |  |
|                   |                                           |  |

# 6.1 A brief introduction to the demo programs

Demonstrate the basic functions to exchange I/O data with the remote master device. The demo program would lead you step by step to complete the setting and communication. The demo program would show you how to set the input value and how to get the output value. Here the input value means that the value would transmit from the virtual slave to the master device. The output value means that the value would transmit form the master to the virtual slave device.

# 6.2 Wire Connection of the CAN bus

Before starting the demos, the users should have at least one virtual slave device. Here show the users how to connect the master and virtual slave devices by CAN bus. The virtual slave devices should be connected to form the serial type which is shown as Figure 6.2.1

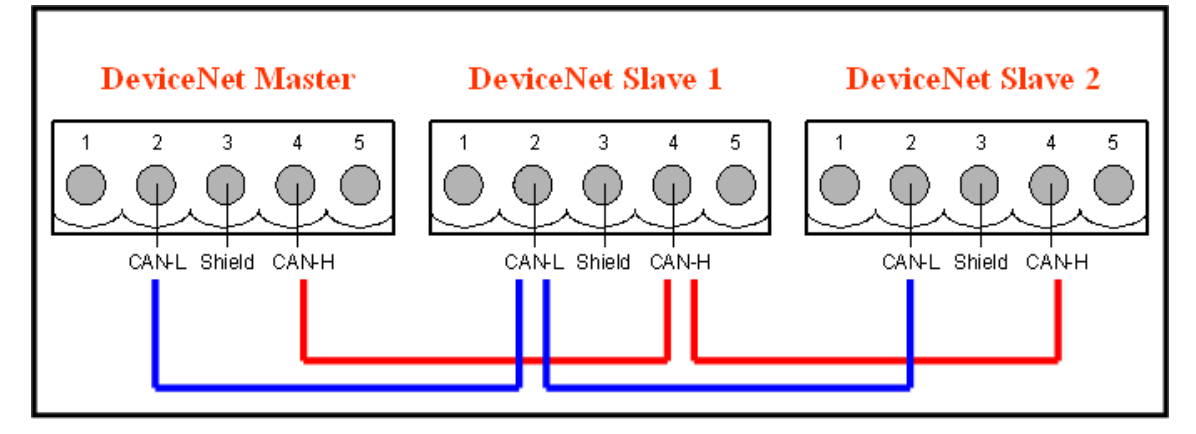

Figure 6.2.1 Correct wire connection

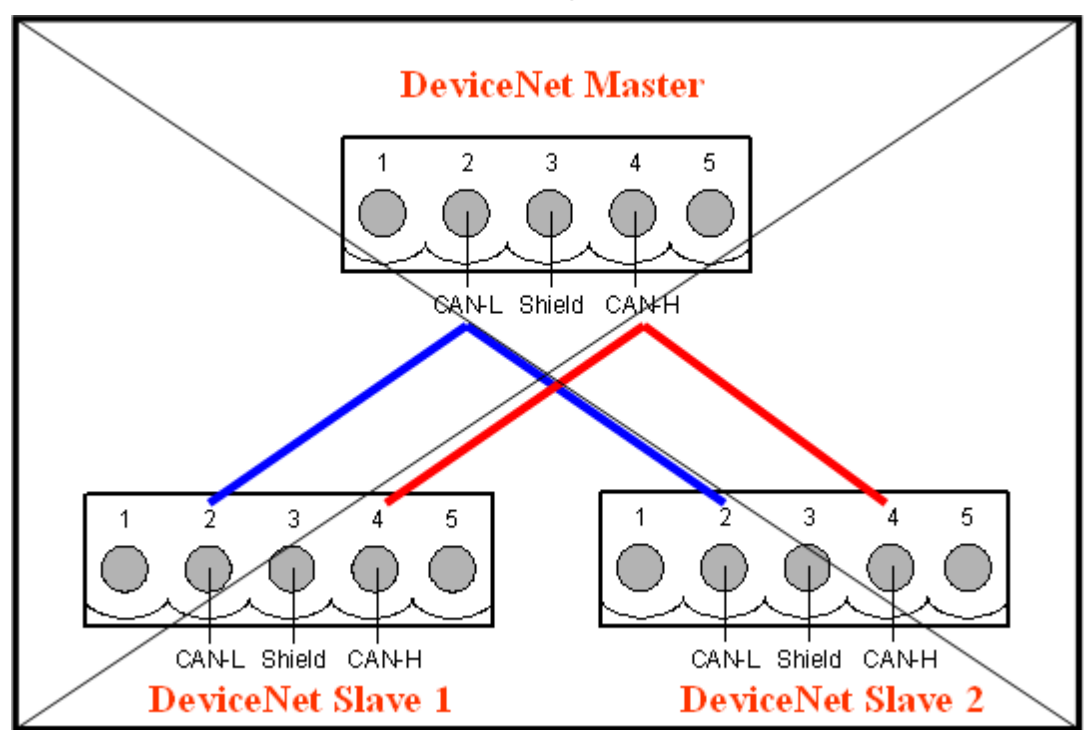

The following wire connection is **wrong** which is shown as Figure 6.2.2

Figure 6.2.2 Wrong wire connection

# 6.3 BCB 6 Demo Introduction

BCB 6 Demo is the example used for starting the DeviceNet I/O data exchange. The screen shoot is shown as Figure 6.3.1. This demo program is designed to create new virtual slave devices step by step. This program would read the output value of the virtual slave device when the POLL connection has been established. Before exercising this demo, the users should have at least one DeviceNet master device with configuration software and finish the wire connection between the Master and virtual slave device. (See Figure 6.2.1)

| Bill Forml       |                                  |              |  |
|------------------|----------------------------------|--------------|--|
| Total PISO-DNS10 | 0:2                              |              |  |
| Board ID         | <ul> <li>Active Board</li> </ul> | a (          |  |
| Baud Rate        | •                                |              |  |
|                  |                                  |              |  |
| Add Device 12    | A                                | dd Device 53 |  |
| Input:1,Output:1 | Input : 2 , Output : 2           |              |  |
| Slave ID : 12    | Sla                              | ave ID : 53  |  |
| 📕 Input 0        | 📕 Input 0                        | 🦳 Input 8    |  |
| 🔽 Input 1        | 📕 Input 1                        | 🦵 Input 9    |  |
| 厂 Input 2        | Input 2                          | 🥅 Input 10   |  |
| 🔽 Input 3        | 📕 Input 3                        | 📕 Input 11   |  |
| Input 4          | 📕 Input 4                        | Г Input 12   |  |
| 🔽 Input 5        | 📕 Input 5                        | 🦵 Input 13   |  |
| 厂 Input 6        | F Input 6                        | 📕 Input 14   |  |
| 🔽 Input 7        | F Input 7                        | 🔲 Input 15   |  |
|                  |                                  |              |  |
| Output :         | Output :                         |              |  |
| Clear All Config |                                  |              |  |

Figure 6.3.1 the screen shoot of VC++ 6 Demo

After running the program, the users would see the "TotalBoard" information on the left and top corner of the screen. This function determinates how many PISO-DNS100(U) in your PC automatically. If it doesn't find any board, the users should check that the windows driver has been installed successfully. Otherwise, if it has found at lease one board, the users can continue exercising the demo program.

Step 1 : Select Board ID

The DIP-Switch on the board means the ID of this board. The users should make sure that every board's ID in your PC is unique. The drop-down list would show the board's ID which the users have selected. If you have more than one PISO-DNS100(U) boards, please select the correct board ID which you want to use.

#### Step 2 : ActiveBoard

Before performing other buttons, the "ActiveBoard" button should be clicked firstly. After clicking the button, the return message would be "OK". It is shown as Figure 6.3.2. Otherwise, please check the windows driver has been installed successfully.

| ti <b>≓ Forml</b>   |                        |  |  |
|---------------------|------------------------|--|--|
| Total PISO-DNS10    | 00:2                   |  |  |
| Board ID 0          | Active Board OK        |  |  |
| Baud Rate 125K      | <b></b>                |  |  |
|                     |                        |  |  |
| Add Device 12       | Add Device 53          |  |  |
| Input:1,Output:1    | Input : 2 ; Output : 2 |  |  |
| Slave ID : 12       | Slave ID : 53          |  |  |
| F Input 0           | 🗂 Input 0 👘 Input 8    |  |  |
| 📕 Input 1           | 📕 Input 1 👘 Input 9    |  |  |
| 📕 Input 2           | 🔽 Input 2 🔽 Input 10   |  |  |
| F Input 3           | 🔽 Input 3 🔚 Input 11   |  |  |
| Input 4             | 🔽 Input 4 🔽 Input 12   |  |  |
| 🔽 Input 5           | 📕 Input 5 👘 Input 13   |  |  |
| 📕 Input 6           | 🔽 Input 6 🔽 Input 14   |  |  |
| 🔽 Input 7           | Input 7 Input 15       |  |  |
|                     |                        |  |  |
| Output : Error:1107 | Output : Error:1102    |  |  |
| Clear All Config    |                        |  |  |

Figure 6.3.2 "ActiveBoard" OK

#### Step 3 : Clear All Config

To avoid unknown configuration in the PISO-DNS100(U), the users can push this button to clear all configuration in the board. Note that the baud rate of the CAN bus would be set to 125K bps.

#### Step 4 : Set Baud Rate

The default baud rate is 125Kbps. If the users want to change the value, you can select the correct value from the drop-down list. After changing the baud rate, the uses should reset the firmware in PISO-DNS100(U) by pushing the "ActiveBoard" button again. Wait for 1 or 2 seconds then go to the next step.

#### Step 5 : Add Slave ID 12 and 53

For the convenient, we assumed that we have two virtual slave devices in the network. It is shown as Figure 6.3.3. One ID is 12 with 1 byte length of input and output. The other ID is 53 with 2 bytes length of input and output. When pushing the "Add Device 12" and "Add Device 53" buttons, it would add these two virtual slave devices into the PISO-DNS100(U). After adding these virtual slave devices, the uses should reset the firmware in PISO-DNS100(U) by clicking the "ActiveBoard" button. Wait for 1 or 2 seconds then go to the next step.

| Form1<br>Total PISO-DNS10<br>Board ID                                                                                                    | 0 : 2<br>Active Board                       | а   ОК                                                                                                    |
|----------------------------------------------------------------------------------------------------|---------------------------------------------|----------------------------------------------------------------------------------------------------|
| Baud Rate 125K                                                                                                    | -                                           |                                                                                                    |
| Add Device 12                                                                                                    | Ac                                          | dd Device 53                                                                                                    |
| Input : 1 , Output : 1                                                                                                    | Input : 2 , Output : 2                      |                                                                                                    |
| Slave ID : 12 Pro                                                                                                    | iect1 🔀 🕅 🖂                                 | ve ID : 53                                                                                                    |
| <ul> <li>Input 0</li> <li>Input 1</li> <li>Input 2</li> <li>Input 3</li> <li>Input 4</li> <li>Input 5</li> <li>Input 6</li> <li>Input 7</li> </ul> | OK Input 4<br>Input 5<br>Input 6<br>Input 7 | <ul> <li>Input 8</li> <li>Input 9</li> <li>Input 10</li> <li>Input 11</li> <li>Input 12</li> <li>Input 13</li> <li>Input 14</li> <li>Input 15</li> </ul> |
| Output : Error: 1107                                                                                                    | Output : Error:1                            | 102                                                                                                    |

Figure 6.3.3 "Add Device 12" OK

#### Step 6 : Wait for the Master Request

This step is waiting for the request command form the remote master device. It is shown as Figure 6.3.4. The user should make the master device to communicate with these two devices. If these two virtual slave devices have communicated with the master device successfully, the users can not go to next step until the connection of the virtual slave devices have been established.

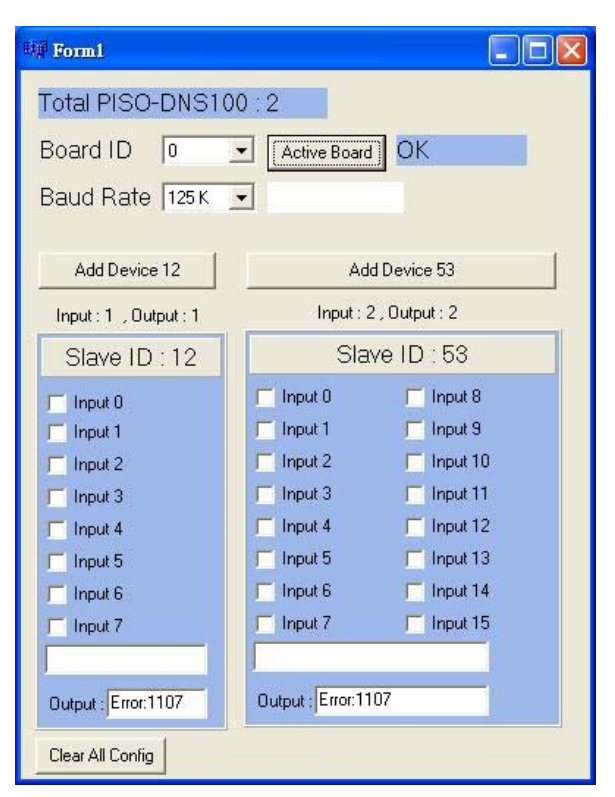

Figure 6.3.4 Waiting for the Master

#### Step 7 : Read and Write I/O Data

If the master is communicating with the virtual slave device successfully, the users can read the output I/O data from the master device and write the input I/O data to the master device in this step. It is shown as Figure 6.3.5. It would obtain the output I/O data and show them in byte. The users can change the check-box to write the input data. The output filed would show the value of the output value.

| Form1                  |                         |
|------------------------|-------------------------|
| Total PISO-DNS100      | 0:2                     |
| Board ID               | Active Board OK         |
| Baud Rate 125K         | J                       |
|                        |                         |
| Add Device 12          | Add Device 53           |
| Input : 1 , Output : 1 | Input : 2 , Output : 2  |
| Slave ID : 12          | Slave ID : 53           |
| Input 0                | 🗂 Input 0 📄 Input 8     |
| 🔽 Input 1              | 🗂 Input 1 👘 Input 9     |
| 🔽 Input 2              | 🔽 Input 2 🔽 Input 10    |
| 🔽 Input 3              | 🔽 Input 3 🔽 Input 11    |
| Input 4                | 🗂 Input 4 👘 Input 12    |
| 🔽 Input 5              | 🗂 Input 5 👘 Input 13    |
| 🖵 Input 6              | 🔽 Input 6 🔽 Input 14    |
| 🗖 Input 7              | 🗖 Input 7 🔽 Input 15    |
| 44 [0x2C]              | 8,72 [0x8],[0x48]       |
| Output : 255 [0xFF]    | Output : 0,0 (0x0)(0x0) |
| Clear All Config       |                         |

Figure 6.3.5 Access I/O data

65

# 6.4 VC++ 6 Demo Introduction

VC++ 6 Demo is the example used for starting the DeviceNet I/O data exchange. The screen shoot is shown as Figure 6.4.1. This demo program is designed to create new virtual slave devices step by step. This program would read the output value of the virtual slave device when the POLL connection has been established. Before exercising this demo, the users should have at least one DeviceNet master device with configuration software and finish the wire connection between the Master and virtual slave device. (See Figure 6.2.1)

| <b>∀</b> CDemo                                            |                 |
|-----------------------------------------------------------|-----------------|
| Total Board: 2<br>Board ID :<br>Active Board Not Actived! | [ Close Board ] |
| Add Device 12 No Error!                                   |                 |
| Set Input to 0x00                                         |                 |
| Set Input to 0xFF                                         |                 |
| Get Output Data                                           |                 |

Figure 6.4.1 The screen shoot of VC++ 6 Demo

After running the program, the users would see the "TotalBoard" information on the left and top corner of the screen. This function determinates how many PISO-DNS100(U) in your PC automatically. If it doesn't find any board, the users should check that the windows driver has been installed successfully. Otherwise, if it has found at lease one board, the users can continue exercising the demo program.

#### Step 1 : Select Board ID

The DIP-Switch on the board means the ID of this board. The users should make sure that every board's ID in your PC is unique. The drop-down list would show the board's ID which the users have selected. If you have more than one PISO-DNS100(U) boards, please select the correct board ID which you want to use.

#### Step 2 : ActiveBoard

Before performing other buttons, the "ActiveBoard" button should be clicked firstly. After clicking the button, the return message would be "OK". It is shown as Figure 6.4.1. Otherwise, please check the windows driver has been installed successfully.

| Total Board: 2<br>Board ID : 0 | Close Boar |
|--------------------------------|------------|
| Active Board OK.               |            |
| Baud Rate 500K                 |            |
| Add Device 12 No Error!        |            |
| Set Input to 0x00              |            |
| Set Input to OxFF              |            |
| Get Output Data                |            |

Figure 6.4.1 "Active Board" OK

#### Step 3 : Set Baud Rate

The default baud rate is 125Kbps. If the users want to change the value, you can select the correct value from the drop-down list. After changing the baud rate, the uses should reset the firmware in PISO-DNS100(U) by pushing the "ActiveBoard" button again. Wait for 1 or 2 seconds then go to the next step.

#### Step 4 : Add Slave ID 12

For the convenient, we assumed that we have one virtual slave device in the network. The ID is 12 with 10 bytes length of input and output. When pushing the "Add Device 12" button, it would add the virtual slave device into the PISO-DNS100(U). It is shown as Figure 6.4.2 and Firugre 6.4.3. After adding it, the uses should reset the firmware in PISO-DNS100(U) by clicking the "ActiveBoard" button again. Wait for 1 or 2 seconds then go to the next step.

| Total Board: 2<br>Board ID : 10 | J             | Close Board |
|---------------------------------|---------------|-------------|
| Active Board                    | ок.           |             |
| Baud Rate 500K                  | VCDemo 🔯      |             |
| Add Device 12                   | AddDevice OK! |             |
| Set Input to 0x00               |               |             |
| Set Input to OxFF               |               |             |
| Get Output Data                 |               |             |

Figure 6.4.2 "Add Device" OK

| Total Board: 2    |                     | Close Board |
|-------------------|---------------------|-------------|
| Board ID : 0      | •                   |             |
| Active Board      | ок.                 |             |
| Baud Rate 500K    | VCDemo 🔯            |             |
| Add Device 12     | AddIOConnection OK! |             |
| Set Input to OxFF |                     |             |
| Get Output Data   |                     |             |

Figure 6.4.3 "Add IO Connection" OK

#### Step 5 : Wait for the Master Request

This step is waiting for the request command form the remote master device. The user should make the master device to communicate with these two devices. If these two virtual slave devices have communicated with the master device successfully, the users can go to next step until the connection of the virtual slave devices have been established.

#### Step 6 : Read and Write I/O Data

If the master is communicating with the virtual slave device successfully, the users can read the output I/O data from the master device and write the input I/O data to the master device in this step. It is shown as Figure 6.4.4. It would obtain the output I/O data and show them in byte. The users can push the "Set Input to 0x00" or "Set Input to 0xFF" buttons to change the input data. The users can push the "Get Output Data" to get the output I/O data and it would show the output value in the edit field below.

| YCDemo                                                                  |              |
|-------------------------------------------------------------------------|--------------|
| Total Board: 2<br>Board ID : 0<br>Active Board<br>DK.<br>Baud Rate 125K | _Close Board |
| Add Device 12 No Error!                                                 |              |
| Set Input to 0x00                                                       |              |
| Set Input to OxFF                                                       |              |
| Get Output Data                                                         |              |

Figure 6.4.4 Access IO Data